## 令和5年度 【地域復興実用化開発等促進事業費補助金】 電子申請マニュアル

# ~新規提案·交付申請~ 【新規】

# **jG**rants

## 事業者サイト

## 2023年2月8日 福島県 商工労働部 産業振興課

<u>目次</u>

I. アカウントとログイン

| 1. | 事業者アカウントの準備   | P. 2     |
|----|---------------|----------|
| 2. | 事業者専用画面へのログイン | P.3 ~ 8  |
| 3. | 自社情報の確認       | P.9 ~12  |
| 4. | マイページと事業情報の確認 | P.13 ~16 |

#### II. 新規提案·交付申請

| (は | じめに)チャットボットの操作方法、申請の流れ | P.18 | ~      | 20 |
|----|------------------------|------|--------|----|
| 1. | 補助金の検索と補助金情報の確認        | P.21 | ~      | 27 |
| 2. | 差戻し時の修正対応              | P.28 | ~      | 30 |
| 3. | 審査結果の確認                | P.31 | ~      | 32 |
| 4. | 交付申請                   | P.33 | $\sim$ | 36 |

#### I. アカウントとログイン 1 東端老刀カウントの進ん

## 1. 事業者アカウントの準備

#### ● jGrantsをご利用いただくにはGビズIDの「gBizIDプライムアカウント」または「gBizIDメンバーア カウント」の取得が必要です

### a. <u>GビズIDとは</u>

- GビズIDとは、企業から国への申請に関わる複数の行政サービスを、ひとつのアカウントでの利用を可能とする認証システムです。
- GビズIDのアカウントを取得することで、jGrants2.0だけではなく、社会保険手続きの電子 申請や中小企業向けの支援サイトのご利用等、複数の行政サービスを利用できます。

### b. <u>取得いただくアカウント</u>

| 名称                   | 利用可否 | 概要                                                                                                    |
|----------------------|------|----------------------------------------------------------------------------------------------------|
| gBizIDプライム<br>アカウント  | 0    | <ul> <li>✓ 印鑑証明書等をご提出いただき、書類審査(確認)<br/>を行って作成されるアカウントです。</li> <li>✓ jGrantsのすべてのサービスがご利用いただけます。</li> <li>✓ 必要書類を郵送し、2~3週間程度で取得できます。</li> </ul>                                                               |
| gBizIDメンバー<br>アカウント  | 0    | <ul> <li>✓ gBizIDプライムのアカウントを取得した組織・団体の従業員用として作成できるアカウントです。</li> <li>✓ 即日発行できますが、携帯電話による本人確認が必要となります。</li> <li>✓ jGrantsのすべてのサービスがご利用いただけます。</li> </ul>                                                       |
| gBizIDエントリー<br>アカウント | ×    | <ul> <li>✓ 即日発行ができ、携帯電話による本人確認が不要なア<br/>カウントです。</li> <li>✓ こちらのアカウントではjGrants2.0はご利用できません。</li> <li>(※デモ環境、検証環境での事務局ユーザテスト利用においては<br/>便宜上エントリーを利用可能としています。事業者が実際に申請を<br/>行う本番環境では、エントリーは利用できません。)</li> </ul> |

### I. アカウントとログイン

2. 事業者専用画面へのログイン -ログインの流れ-

● 本番環境へのログインは、以下の流れで行います。

【注意!】以降の手順は事業者の本番環境の手順です。

ログインまでの流れ

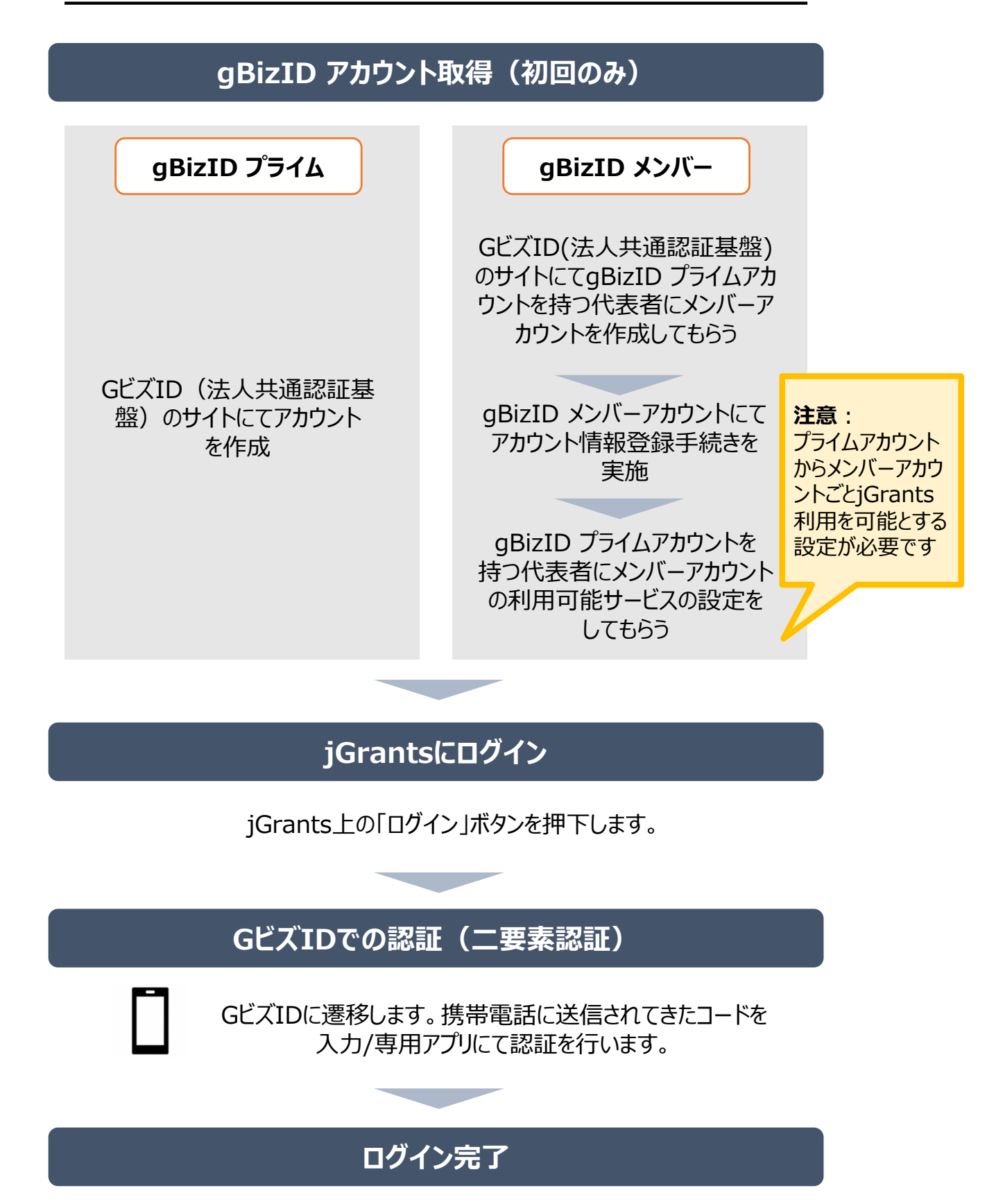

#### ● jGrantsには以下のようにログインしてください

#### <u>申請にあたっての準備</u>

- 補助金システムjGrantsを使用するためには、GビズID(法人共通認証基盤)への事前登録が必要です。必要書類等を準備し、gBizIDプライムを作成してください。
- 2-3週間程度(うち審査2日程度)でGビズ I Dの発行可能な体制を取っております。

※アカウント発行申請状況によっては、3週間以上発行までに時間を頂く可能性があるため、早めのGビズ I D 取得を お願いします。

#### 1. GビズIDとは

法人版マイナンバーである法人番号を活用し、1つのID・パスワードで様々な法人向け行政サービスにログインできるサービスです。今後、補助金手続だけでなく、申請や届出等の手続でも同一のIDとパスワードで手続が行えるようになる予定です。

#### 2. jGrantsに必要なアカウントの種類

- GビズIDには3種類のアカウントがありますが、補助金の電子申請を行う場合は、「gBizIDプライム」または「gBizIDメンバー」のアカウントが必要です。
  - gBizIDプライム 印鑑証明書(個人事業主の場合、印鑑登録証明書)と登録印鑑で押印した申請書を運用センターに郵送し、審査ののち作成される、法人代表者、もしくは個人事業主のアカウント。
  - **gBizIDメンバー** 組織の従業員用のアカウントとして、gBizIDプライムの利用者が自身のマイページで作成するアカウ ント。gBizIDプライムが許可したサービスのみ利用できる。

※gBizIDエントリーではログインできません。 ※gBizIDメンバーは代表者がgBizIDプライムを持っていることが前提です。

#### 3. GビズIDの申請

・GビズIDへの登録は下記のURLから実施してください。

## https://gbiz-id.go.jp/top/

マニュアルは、https://gbiz-id.go.jp/top/manual/manual.html

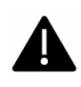

GビズIDの発行には、2~3週間かかりますので、申請期日に対して余裕を持って事前登録をお願いします。 GビズIDの発行が間に合わないことに伴う申請期日の猶予は想定してございませんので、ご注意ください。

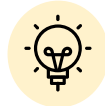

✓ メンバーアカウントは、プライムアカウント作成後に新規作成あるいはエントリーアカウントをメン バーアカウントに変更して作成することができます。

✓ 詳細は下記をご参照ください。

https://gbiz-id.go.jp/top/

「トップページ」→「マニュアル」→「利用者向けマニュアル」から、「GビズIDクイックマニュアル

gBizIDプライム編」/「GビズIDクイックマニュアルgBizIDメンバー編」を参照

#### ● jGrantsには以下のようにログインしてください

手順1

#### トップページから画面右上の「ログイン」ボタンを押下します。

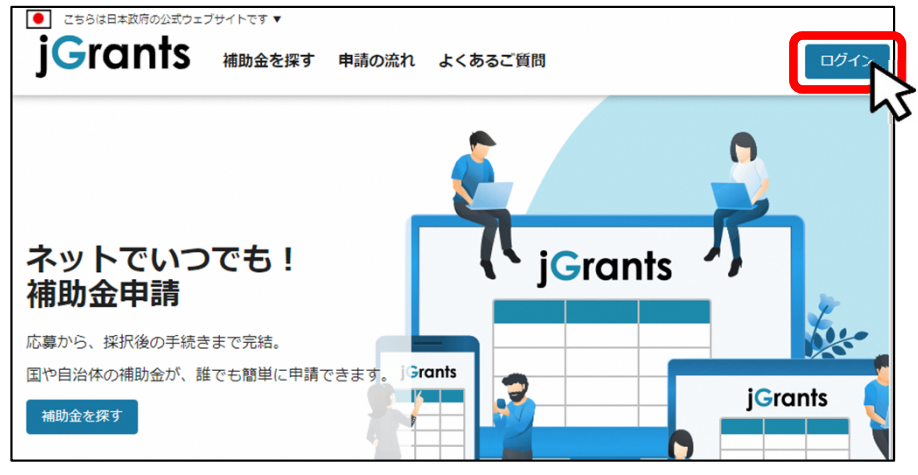

手順2

#### ログイン画面の「GビズIDでログインする」ボタンを押下します。

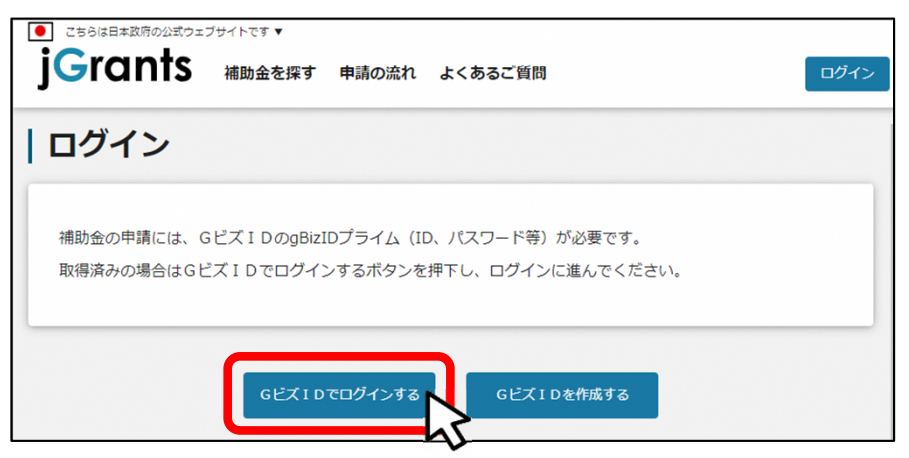

手順3

アカウントID、パスワードを入力して「ログイン」ボタンを押下します。

| gBizID |         |      |  |  |
|--------|---------|------|--|--|
| 🕣 ログイン |         |      |  |  |
|        | アカウントID |      |  |  |
|        | パスワード   |      |  |  |
|        |         | ログイン |  |  |

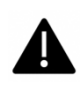

jGrantsではタイムアウトは設けていませんが、仕様上ログインしてから3時間が経 過した後ボタン押下等の操作を行うとログイン画面に戻ります。また、ブラウザの キャッシュクリア等を行った場合もログアウトされますので、ご注意ください。

● jGrantsには以下のようにログインしてください

### 手順4 ワンタイムパスワード認証を行います。

| 【ワンタイムパスワード認証】                                                                                                    | 【アプリ認証】                                                                                                    |
|----------------------------------------------------------------------------------------------------|----------------------------------------------------------------------------------------------------|
| <ul> <li>①登録したSMS番号に<br/>ワンタイムパスワードが送付されます。</li> <li>②眉いたワンタイムパスワードを<br/>カフします。</li> <li>③「OKJボタンを押下します。</li> <li>③「OKJボタンを押下します。</li> <li>認証が成功すると、行政システムに<br/>ログインすることができます。</li> <li>※初回ログイン時は「【Gビズ I D】未登録端末からのアクセスのお知らせ」のメールが届きます。</li> </ul> | <ul> <li>①専用アプリを起動します。</li> <li>②認証します。         <ul> <li>(iOSはパスコード認証、指紋認証、顔認証も可能)                 認証が成功すると、行政システムにログインすることができます。</li> <li></li></ul></li></ul> |

出典:GビズIDクイックマニュアルgBizIDプライム編

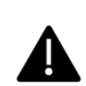

登録したSMS受信用電話番号にワンタイムパスワードが連携されます。gBizIDプライムの 所有者とログイン担当者が異なる場合、都度連携をとる必要が生じますので、従業員用 アカウントであるgBizIDメンバーの発行を推奨いたします。

### 手順5 ログインが完了するとホーム画面が表示されます。

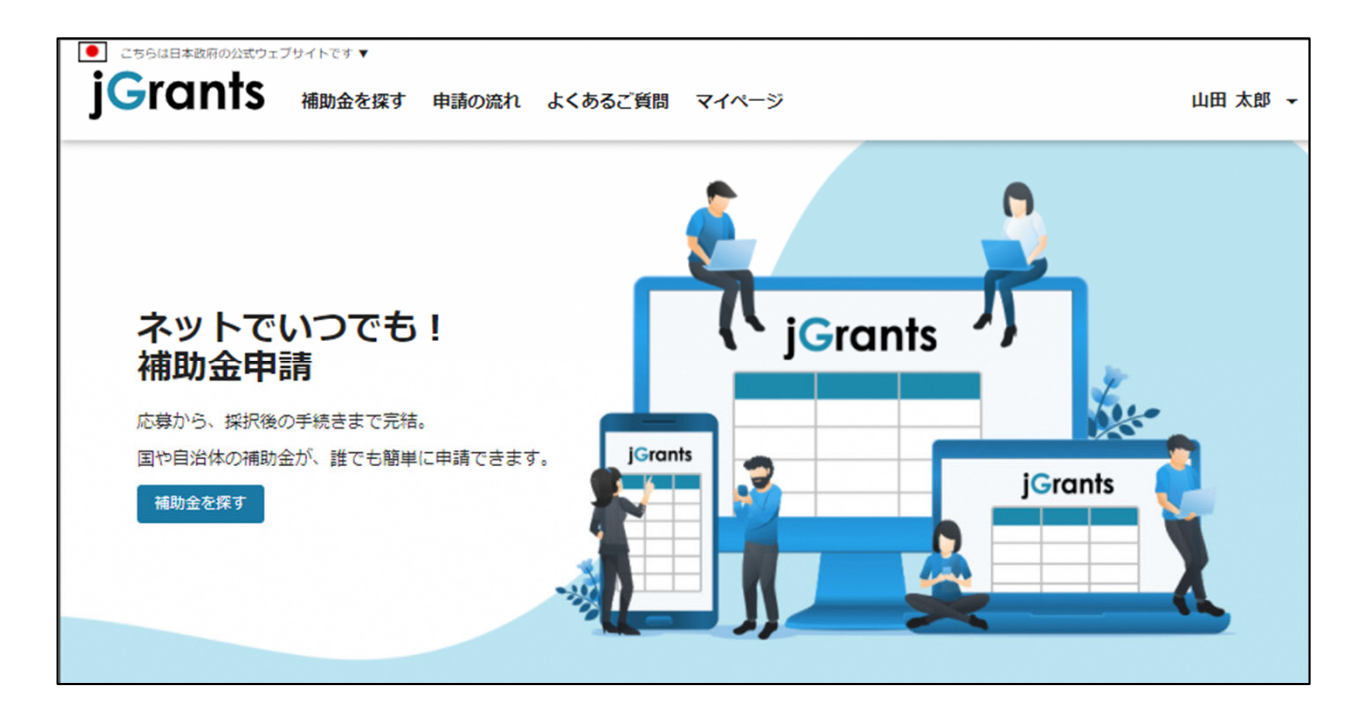

● gBizIDメンバーアカウントがjGrantsをご利用いただくためには、アカウント発行後にgBizIDプラ イムアカウントが利用設定を行う必要があります。

#### ※gBizIDメンバーでうまくログインできない場合:

- ✓ プライムアカウントを持つ代表者においてメンバーアカウント利用可能サービス にjGrants2.0を設定する操作が必要です。
- ✓ 以下のGビズIDマニュアルをご参照のうえプライムのアカウントから設定ください。

https://gbiz-id.go.jp「トップページ」→「マニュアル」→「利用者向けマ ニュアル」から、「GビズIDクイックマニュアルgBizIDメンバー編」を参照

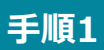

gBizIDプライムアカウントでGビズIDにログインし、画面左側のメニューから「メン バー管理」を押下します。gBizIDメンバー一覧ページが開きますので、jGrantsの 利用設定を行いたいメンバーアカウントのメールアドレスを押下します。

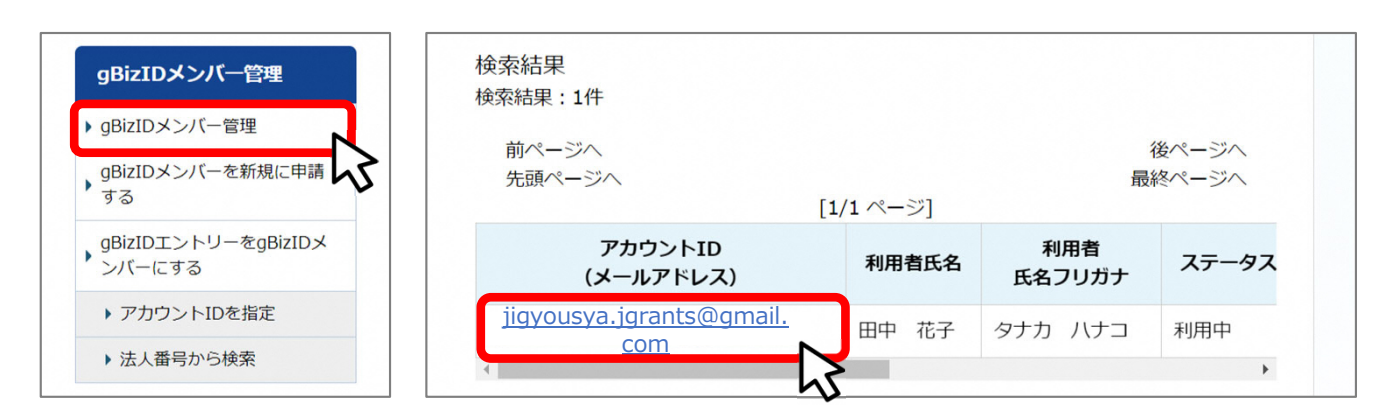

手順2

#### gBizIDメンバー確認ページが開きますので、画面下部のボタンから、「利用可能な サービス一覧」を押下します。

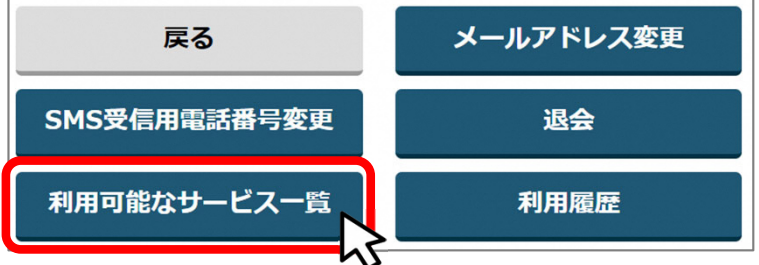

#### 手順3 利用可能なサービス一覧ページで、jGrants2.0にチェックをつけ、保存ボタンを押 下します。

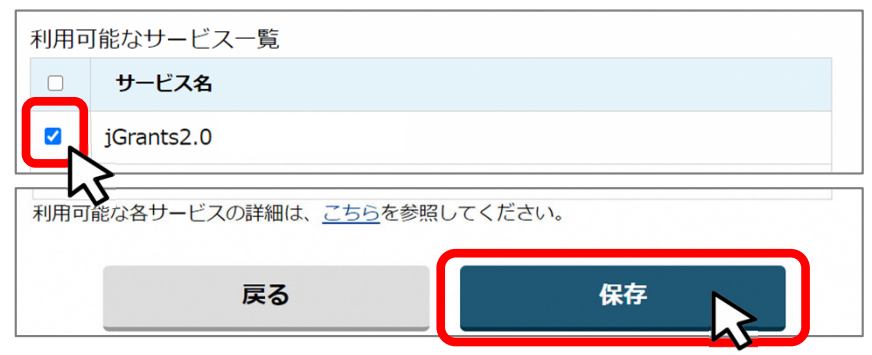

● 最初にログアウトを行う際は、ポップアップの許可を行う必要があります。

#### 手順1 ユーザー名から、ログアウトを押下します。

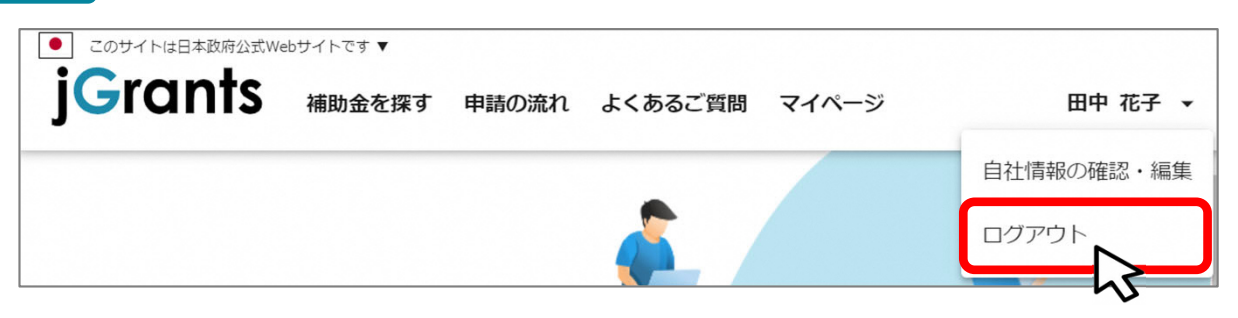

手順2

ポップアップがブロックされました、という表示がでるため、ポップアップブロックマーク を押下します。初期設定では「ブロックする」になっているため、「ポップアップとリダイ レクトを常に許可する」を選択します。

|                                                                                | - 🗆 X                                                                                                    |
|--------------------------------------------------------------------------------|----------------------------------------------------------------------------------------------------|
| tal.go.jp 🖪 🖪 🗬 ☆                                                              | :                                                                                                    |
| 43                                                                             | - 🗆 X                                                                                                    |
| tal.go.jp 💼 🤉 ☆                                                                | :                                                                                                    |
| * ポップアップがブロックされました:<br>・ https://stg.gbiz-id.go.jp/app/logout                  | **                                                                                                    |
| <ul> <li>https://www.jgrants-portal.go.jpの<br/>ポップアップとりダイレクトを常に許可する</li> </ul> | ログイン                                                                                                    |
| ○ 引き続きブロックする                                                                   | 4                                                                                                    |
| 管理 完了                                                                          |                                                                                                    |
|                                                                                | tal.go.jp<br>tal.go.jp<br>に Q ☆<br>ポップアップがブロックされました:<br>・ https://stg.gbiz-id.go.jp/app/logout<br>● https://www.jgrants-portal.go.jpの<br>ポップアップとリダイレクトを常に許可する<br>○ 引き続きブロックする<br>管理<br>完了 |

上記の操作を行わない場合、正常にjGrantsからログアウトができていない状態となります。

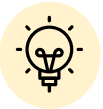

ポップアップの許可を行うと、2回目以降のログアウト時は、別のタブでGビズIDの ログアウトページが表示されます。

| <b>JG</b> jGrants ネットで簡単!補助金申請 🗙 😨 ログアウト 🗙 🕇          |   | - | × |
|-------------------------------------------------------|---|---|---|
| ← → C △ <sup>a</sup> https://www.jgrants-portal.go.jp | ☆ |   | : |
| gBizID                                                |   |   | - |
| ログアウト                                                 |   |   |   |
| ログアウトしました。                                            |   |   |   |

## I. アカウントとログイン 3. 自社情報の確認 - 機能概略 -

- 自社情報(アカウント情報)を管理、更新することができます。
- 同一事業者であればgBizIDプライムアカウントからもgBizIDメンバーアカウントからも同一の情報が参照できます。

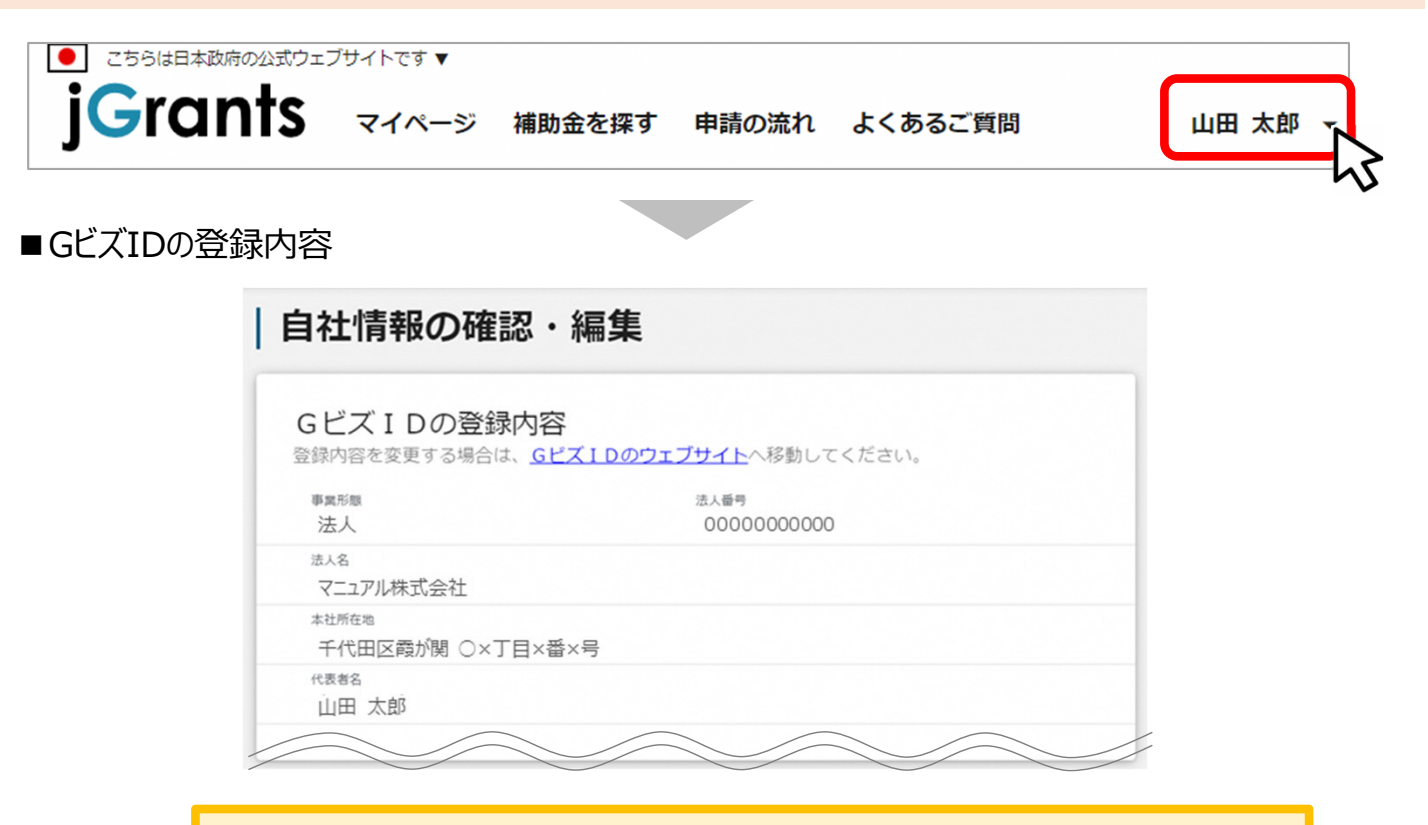

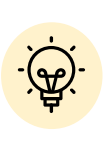

GビズIDに登録されている情報が自動で表示されます。表示されている情報は、 jGrants2.0上から編集はできません。編集したい場合は、GビズIDのウェブサイ トに移動して情報を更新してください。

■登録情報の追加・変更

| 報を登録すると、申請情報の入力時に自動で反映されます。  |          |
|------------------------------|----------|
| →■異形態詳細<br>● 民間 ○ 中央省庁 ○ 自治体 |          |
| 法人名(力士)                      |          |
| マニュアルカブシキガイシャ                |          |
|                              | 13 / 255 |
| 代表者役職                        |          |
| 代表取締役社長                      |          |

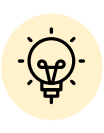

✓ 上記の項目より詳細な情報を入力できます。この部分であらかじめ情報を入 力しておくと、補助金の申請時の入力時に自動で反映されるため、情報を都 度入力する必要がなくなり便利です。

#### **I**. アカウントとログイン 3. 自社情報の確認 - 参照方法 -

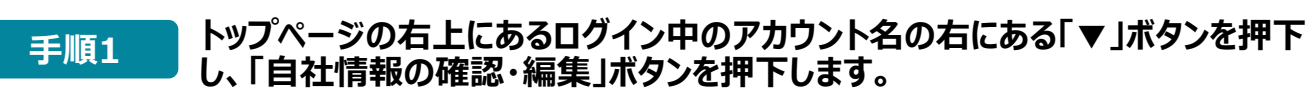

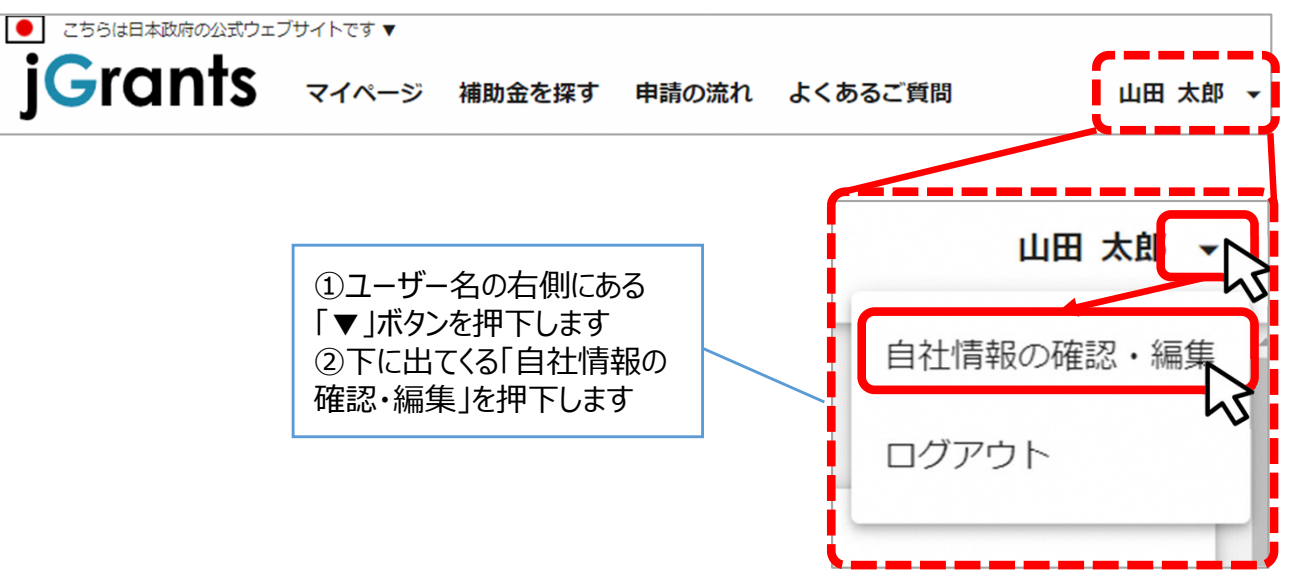

自社情報の確認ができます。「登録情報の追加・変更」は自社情報の修正がで 手順2 きます。

|                                                   | 自社情報の確認・編集                                                                                                    |         |
|---------------------------------------------------|----------------------------------------------------------------------------------------------------|---------|
|                                                   | GビズIDの登録内容<br>等後期前を改する場合は、 <u>GビズIDのウェブサイト</u> へ移動してください。                                                                                                    |         |
|                                                   | 登録/情報の追加・変更<br>情報を登録すると、甲磨電報の入力時に目動で反映されます。<br><sup>8人教育会は単確</sup><br>● 民間 〇 中央省庁 〇 自治体                                                                                                    |         |
|                                                   | (EAS (カナ)<br>カナ                                                                                                    |         |
|                                                   |                                                                                                    | 2/255   |
|                                                   | 2000/02/01 E                                                                                                    | 2 / 255 |
|                                                   | い ほんの売 ひ主な中華 ねびその小将                                                                                                    | 11      |
|                                                   | *■ ○ 中小企業 ○ 小規模企業 ○ その他                                                                                                    | 2 / 255 |
|                                                   | 1,000                                                                                                    |         |
|                                                   | (法人の気()主な争業(編译:大分派)<br><b>農業, 林業</b>                                                                                                    | •       |
|                                                   | - 15人の売び主な中華(集神:中分級)<br><b>農業</b>                                                                                                    | -       |
|                                                   | - 進人の気(2主な事業 (業務:小分類)<br>管理,補助的経済活動を行う事業所(01農業)                                                                                                    | •       |
| 入力後、「保存する」ボタンを<br>押すと保存できます<br>(修正したい場合も同様で<br>す) | (単本年 (出典章) (学員:77)<br>9,999,999 (学員:50) (学員:50) </td <td></td> |         |
|                                                   | - V                                                                                                    |         |

10

● ミラサポplusに登録している場合は、ミラサポplusの情報を連携することが出来ます。

|                                         | 29411C3 V |           |       |         |          |
|-----------------------------------------|-----------|-----------|-------|---------|----------|
| <b>j</b> Grants                         | マイページ     | 補助金を探す    | 申請の流れ | よくあるご質問 | 山田太郎 🗸   |
|                                         |           |           |       |         |          |
|                                         |           |           |       |         |          |
|                                         |           |           |       |         |          |
| 表者役職                                    |           |           |       |         | 1        |
| 会社名】代表取締役                               |           |           |       |         | 10 / 255 |
| 立年月日(法人)                                |           |           | 2     |         |          |
| 000/02/01                               |           | Ē         |       |         |          |
|                                         |           |           |       |         |          |
| 人の営む主な事業及びその内容<br>まい業                   |           |           |       |         |          |
| ±nx*                                    |           |           |       |         | 11       |
|                                         |           |           |       |         | 14 / 255 |
|                                         |           |           |       |         |          |
| (動資産(単位:円)                              |           |           |       |         |          |
| 00,000                                  |           |           |       |         |          |
|                                         |           |           |       |         |          |
| (動負債(単位:円)                              |           |           |       |         |          |
| 00,000                                  |           |           |       |         |          |
|                                         |           |           |       |         |          |
| 記資本(単位:円)                               |           |           |       |         |          |
| 00,000                                  |           |           |       |         |          |
| 117 de 2101 des 2755                    |           |           |       |         |          |
| (資本(単位:円)                               |           |           |       |         |          |
|                                         |           |           |       |         |          |
| (1) (1) (1) (1) (1) (1) (1) (1) (1) (1) |           |           |       |         |          |
| 00,000                                  |           |           |       |         |          |
|                                         |           |           |       |         |          |
|                                         |           | $\square$ |       |         |          |
|                                         |           |           |       |         |          |
|                                         |           |           |       |         |          |
|                                         |           |           |       |         |          |

/ ミラサポplus入力情報から、以下の項目の情報を取得することが可能です。 代表者役職、設立年月日、決算年月日、流動資産、流動負債、自己資本、 総資本、売上高、原価、流動比率、自己資本比率、粗利益、労働生産性

### I. アカウントとログイン 3. 自社情報の確認 -ミラサポplusからの情報取得-

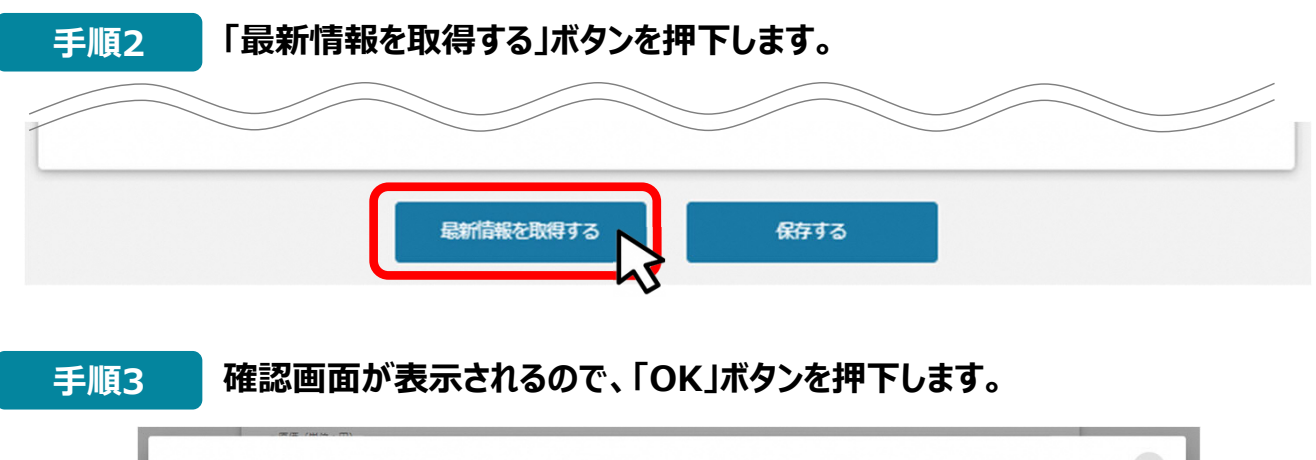

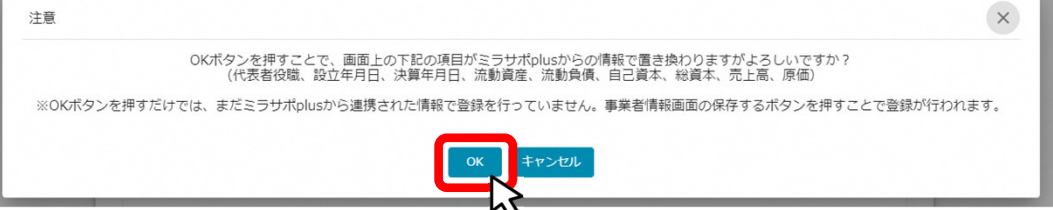

▲ ミラサポplusに未登録の場合や、登録済であっても連携するデータがない場合は、 エラーが表示されます。

手順4 反映内容を確認し、「保存する」ボタンを押下します。

| 【カンパニー名】社長      |          |
|-----------------|----------|
|                 | 10 / 255 |
| 设立年月日 (法人)      |          |
| 2000/02/01      |          |
| 去人の営む主な事業及びその内容 |          |
| 建設業             |          |
|                 | 17 / 255 |
|                 |          |
| 流動資産(単位:円)      |          |
| 750,000         |          |
| 流動負債(単位:円)      |          |
| 750,000         |          |
|                 |          |
| 自己資本(単位:円)      |          |
| 1,000,000       |          |
| 総資本(単位:円)       |          |
| 1,500,000       |          |
| 売上高(単位:円)       |          |
| 100,000         |          |
|                 |          |
| 原恤(単位:円)        |          |
|                 |          |
|                 |          |
|                 |          |
|                 |          |

### I. アカウントとログイン 4. マイページと事業情報の確認

| 申請した事業を検索        |                                |                 |            |            |
|------------------|--------------------------------|-----------------|------------|------------|
| 事業名              |                                |                 |            |            |
| 詳細な検索条件を開く       | 検索                             |                 |            |            |
| 申請履歴             |                                | 340 件中の 1 件目〜 2 | 0 件目を表示 【く | < > >1     |
| 事業               | 補助金                            | 手続き             | 事業開始日      | 事業終了日      |
| 林業従事者支援事業        | 起業創業サポート補助金(令和3<br>公募)         | 年度第1回<br>事業完了   | 2021/01/05 | 2021/03/31 |
| 地域活性化支援          | 晴れの日補助金 第1回公募                  | 公募申請            | 2021/01/05 | 2021/05/15 |
| <u>新規アプリ開発事業</u> | <u>起業創業サポート補助金(令和3</u><br>公募)  | 年度第1回 公募申請      | 2021/01/05 | 2021/05/15 |
| クラウドサービス新規開発     | 事業<br>起業創業サポート補助金(令和3<br>公募)   | 年度第1回<br>公募申請   | 2021/01/05 | 2021/03/31 |
| セルフレジ導入事業        | <u>起業創業サポート補助金(令和3<br/>公募)</u> | 年度第1回 公募申請      | 2021/01/05 | 2021/05/31 |
|                  |                                | 340 件中の 1 件目〜 2 | 0 件目を表示  く | < > >I     |
| 一手再れも知っい         |                                |                 |            |            |
| 里安なの和りせ          |                                | ブショーンただはキャノ     |            |            |

#### I. アカウントとログイン 4. マイページと事業情報の確認

●「申請した事業を検索」では、事業名や手続き名、事業日などで絞り込んで検索することができます。

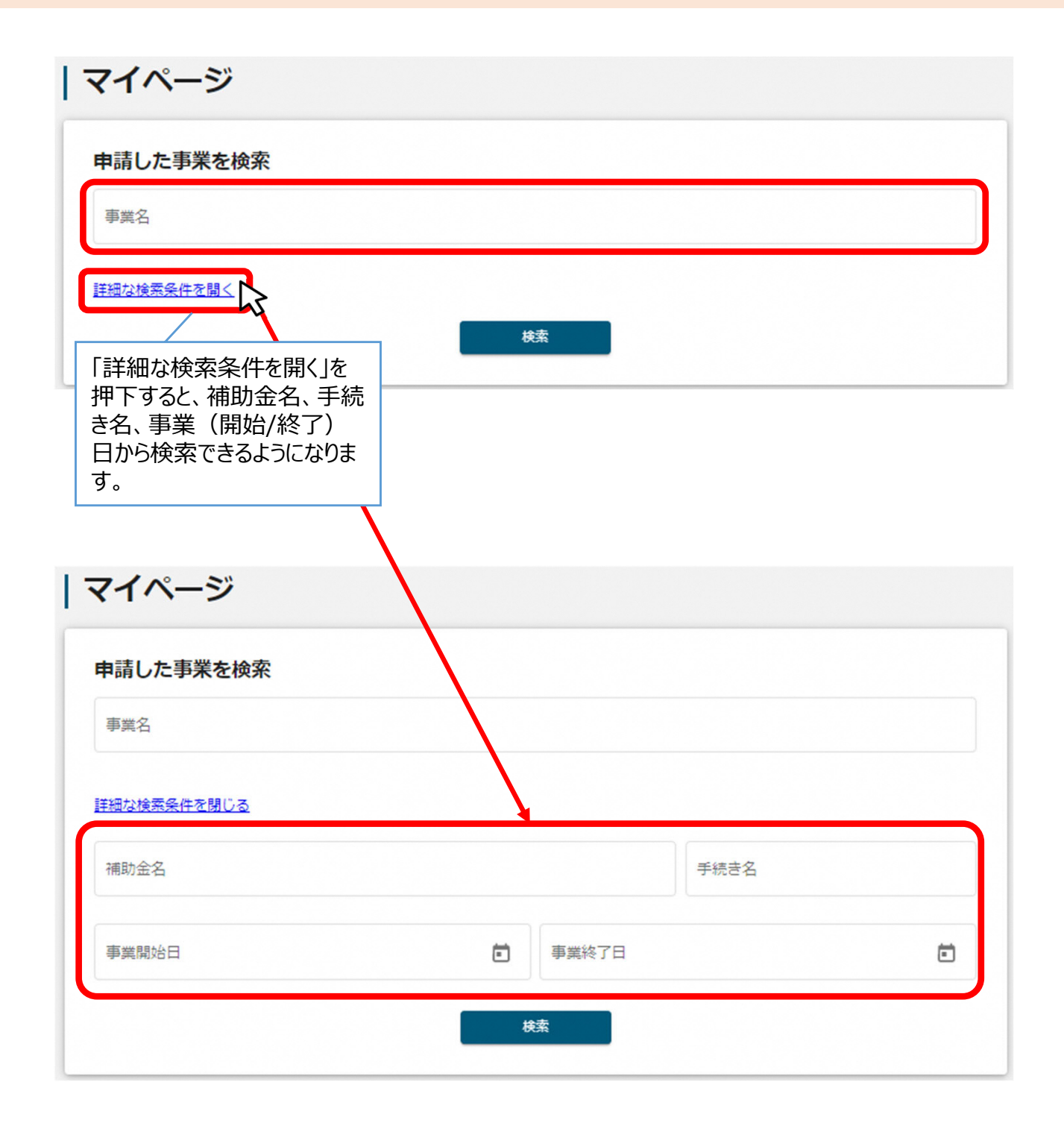

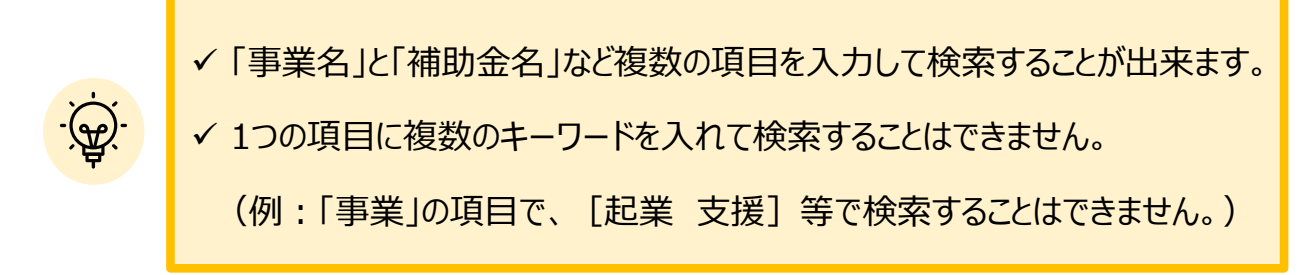

I. アカウントとログイン 4. マイページと事業情報の確認

●「申請履歴」では、申請した事業の一覧が表示されます。

| 申請履歴           | 34                                  | と、う<br>ます<br>0 行中の 1 11日 - 2 | 選択した項目で     | ごソートでき                    |
|----------------|-------------------------------------|------------------------------|-------------|---------------------------|
| 事業             | 補助金                                 | 手続き                          | 事業開始日       | 事業終了日                     |
| 林業従事者支援事業      | <u>起業創業サポート補助金(令和3年度第1回<br/>公募)</u> | 事業完了                         | 2021/01/05  | 2021/03/31                |
| 地域活性化支援        | 晴れの日補助金 第1回公募                       | 公募申請                         | 2021/01/05  | 2021/05/15                |
| 新規アフリ開発事業      | <u>起業創業サポート補助金(令和3年度第1回<br/>公募)</u> | 公募申請                         | 2021/01/05  | 2021/05/15                |
| クラウドサービス新規開発事業 | 記業創業サポート補助金(令和3年度第1回<br>公募)         | 公募申請                         | 2021/01/05  | 2021/03/31                |
|                |                                     |                              |             |                           |
| セルフレジ導入事業      | 起業創業サポート補助金(令和3年度第1回<br>公募)         | 公募申請                         | 2021/01/05  | 2021/05/31                |
|                | 34                                  | 0 件中の 1 件目~ 3                | 20 件目を表示  く | $\langle \rangle \rangle$ |

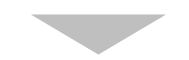

| 申請履歴           |                                     |               |             |                           |
|----------------|-------------------------------------|---------------|-------------|---------------------------|
|                | 340                                 | 0 件中の 1 件目~ 2 | 20 件目を表示  く | $\langle \rangle \rangle$ |
| 事業             | 補助金                                 | 手続き           | 事業開始日       | 事業終了日 ↑                   |
| 林業従事者支援事業      | <u>起業創業サポート補助金(令和3年度第1回<br/>公募)</u> | 事業完了          | 2021/01/05  | 2021/03/31                |
| クラウドサービス新規開発事業 | 起業創業サポート補助金(令和3年度第1回<br>公募)         | 公募申請          | 2021/01/05  | 2021/03/31                |
| 地域活性化支援        | 晴れの日補助金 第1回公募                       | 公募申請          | 2021/01/05  | 2021/05/15                |
| 新規アブリ開発事業      | 起業創業サポート補助金(令和3年度第1回<br>公募)         | 公募申請          | 2021/01/05  | 2021/05/15                |

ĬŢ,

✓ 申請した事業が、申請日の新しい順に20件ずつ表示されます。

✓ 一覧のタイトル行を選択すると、選択した項目でソートできます。

再度選択すると、昇順/降順を切り替えられます。

● マイページの審査履歴にて「事業」を押下すると、申請した事業の「事業詳細画面」が表示されます。

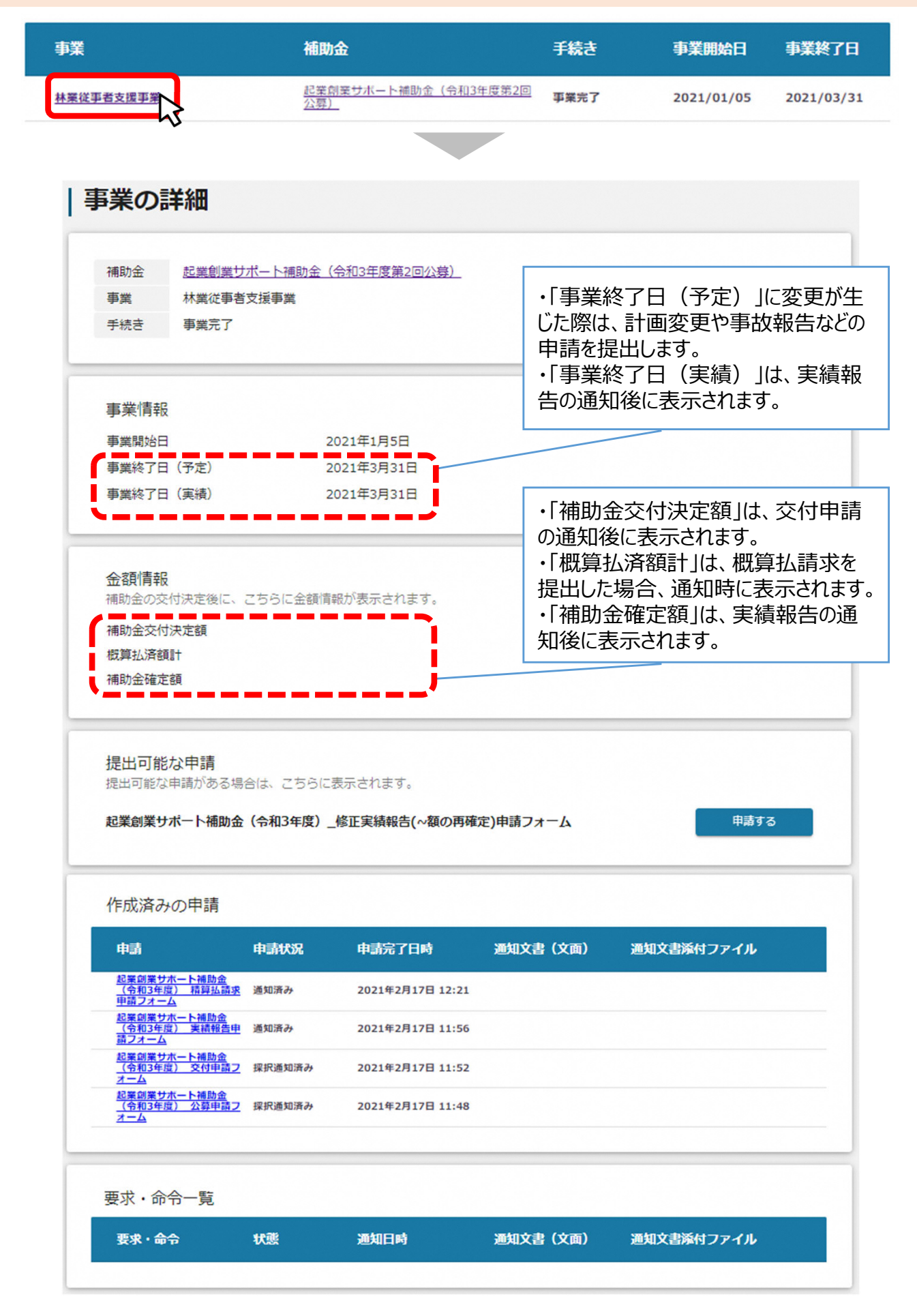

## I. アカウントとログイン

| 1. | 事業者アカウントの準備       | • P. | 2  |
|----|-------------------|------|----|
| 2. | 事業者専用画面へのログインP.3  | ~    | 8  |
| 3. | 自社情報の確認P.9        | ~1   | .2 |
| 4. | マイページと事業情報の確認P.13 | ~1   | .6 |

#### II. 新規提案·交付申請

| (は | じめに)チャットボットの操作方法、申請の流れ | P.18 ~  | 20 |
|----|------------------------|---------|----|
| 1. | 補助金の検索と補助金情報の確認        | −P.21 ~ | 27 |
| 2. | 差戻し時の修正対応              |         | 30 |
| 3. | 審査結果の確認                | P.31 ~  | 32 |
| 4. | 交付申請                   | P.33 ~  | 36 |

## Ⅱ.新規提案・交付申請 (はじめに)チャットボットの操作方法

#### ● jGrants操作に関するご質問にチャットボットがお答えします。

#### 手順

画面右下のチャットボットを押下し、表示されるカテゴリから選択してください。 質問文を入力することも可能です。

なお、チャットボットはjGrants操作に関するご質問に対応しています。補助金個別の ご質問はチャットボットではお答えできませんので、補助金ごとのお問い合わせ窓口にお 問い合わせください。

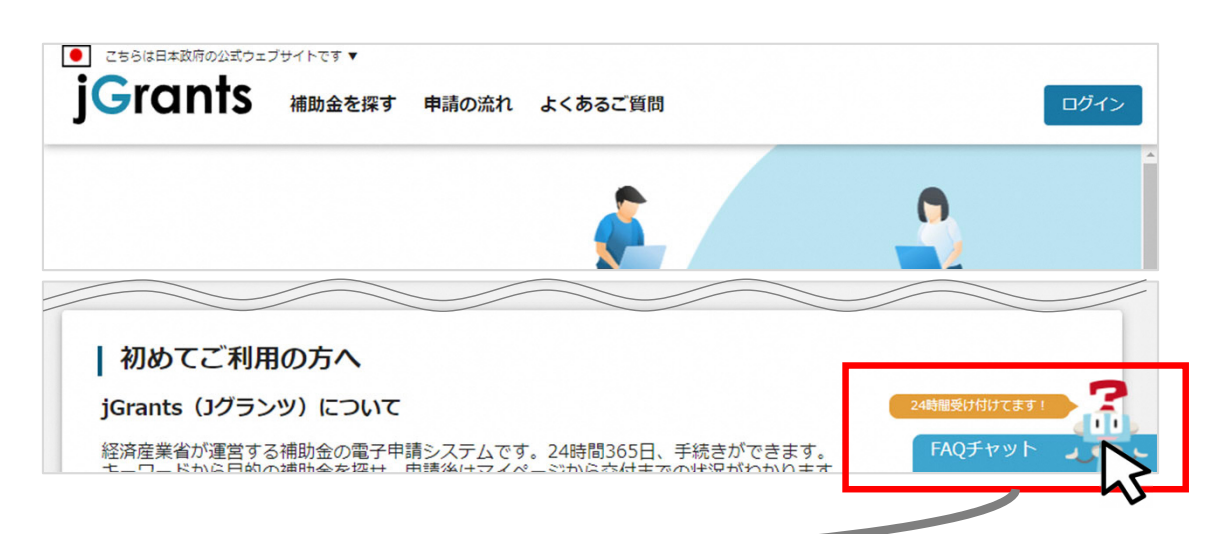

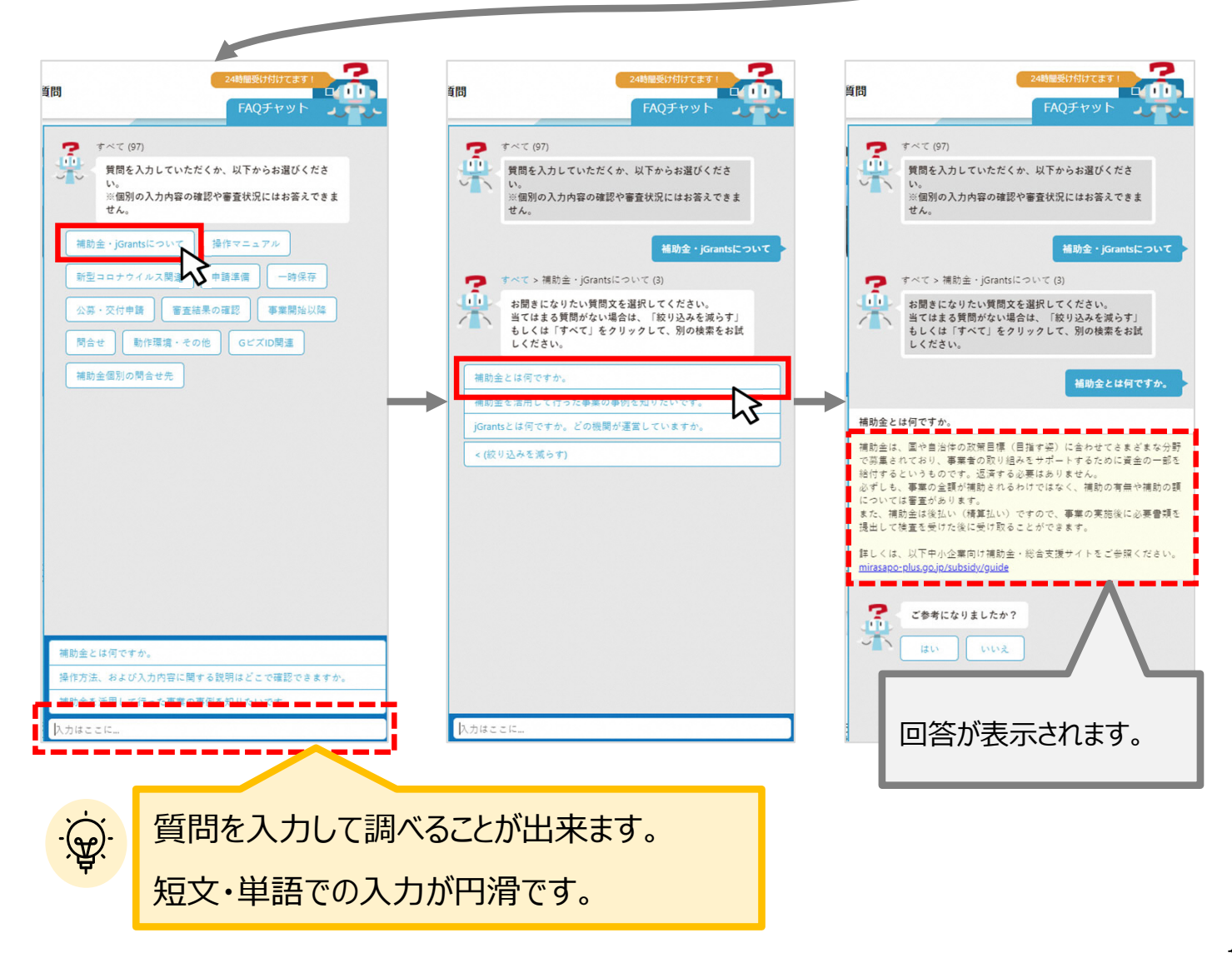

Ⅱ.新規提案・交付申請
 (はじめに) – 申請の流れ -

- 申請したい補助金を、jGrants2.0に登録されている補助金の一覧から検索できます。
- 検索結果から補助金の申請情報を入力し、申請をすることができます。

| 1                | 申請したい                                                | 補助金を探す      |      | <b>→ P.21</b>          |                          |   |
|------------------|------------------------------------------------------|-------------|------|------------------------|--------------------------|---|
|                  | 補助金を探す                                               | -           |      |                        |                          |   |
| $\left[ \right]$ | 検索                                                   |             |      |                        |                          | ^ |
|                  | キーワードを入れてくれの (月) (月) (月) (月) (月) (月) (月) (月) (月) (月) | ださい         |      |                        |                          |   |
|                  | 条件から探す                                               |             |      |                        |                          |   |
|                  |                                                      | 募集中の補助金のみ 🗹 | 検索   |                        |                          |   |
|                  |                                                      |             |      | 184 行中の 1 件目~ 20 件目を表示 |                          | ы |
|                  | 補助金名                                                 | 補助金上限額      | 対象地域 | 従業員数                   | 募集期間                     |   |
|                  | 特別対応補助金                                              | 5,000,000 円 | 全国   | 従業員の制約なし               | 2021年3月4日~<br>2021年3月10日 | ~ |

### ② 補助金の内容を確認する ⇒ P.24

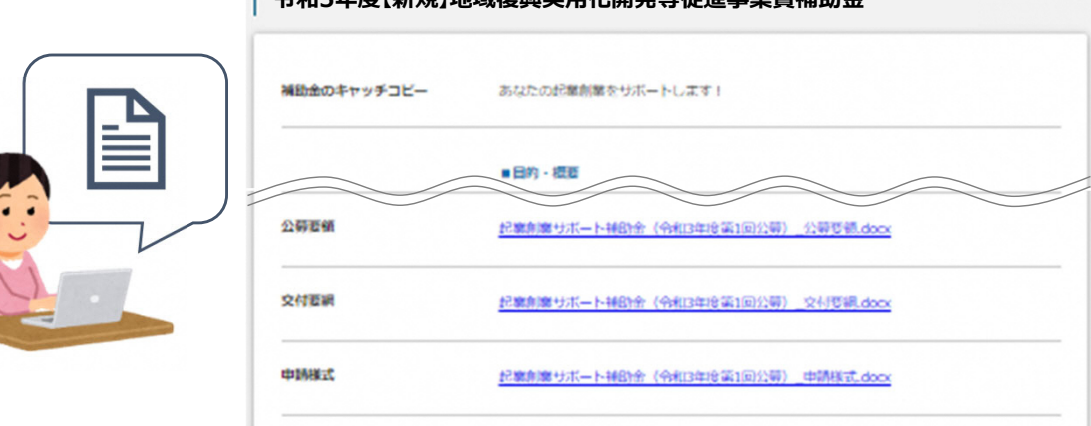

#### | 令和5年度【新規】地域復興実用化開発等促進事業費補助金

## Ⅱ.新規提案・交付申請 (はじめに) - 申請の流れとステータス -

- 申請の流れは以下のとおりです。
  - ■ステータスの流れ

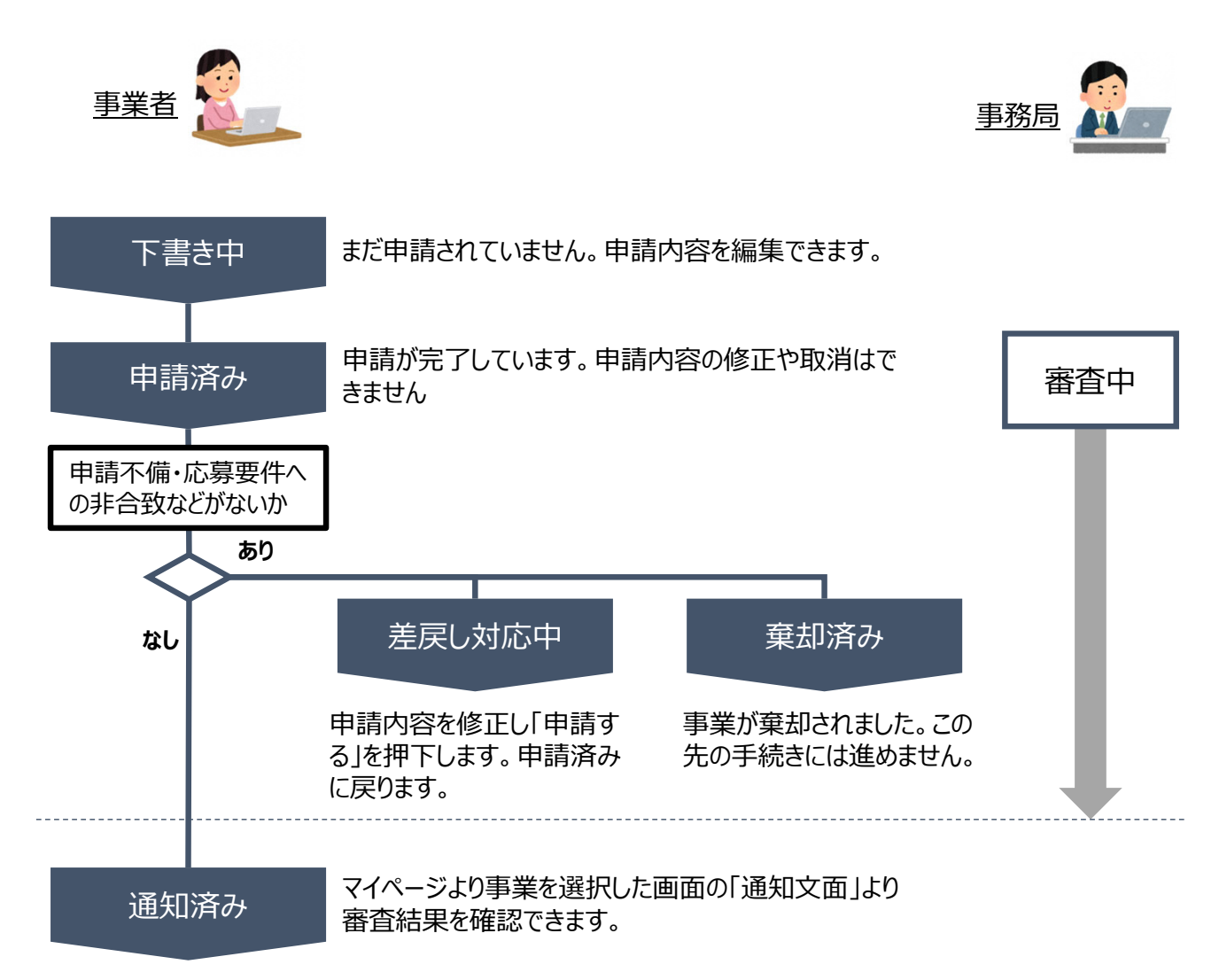

#### ■ステータス一覧

| ステータス名  | ステータスの説明                           |
|---------|------------------------------------|
| 下書き中    | 申請画面で「一時保存する」ボタンを押下した後の状態です。       |
| 申請済み    | 申請画面で「申請する」ボタンを押下した後の状態です。         |
| 差戻し対応中  | 申請内容が事務局から差戻しをされた後の状態です。           |
| 棄却済み    | 申請内容が事務局に棄却された後の状態です。              |
| 通知済み    | 採択・不採択通知以外の通知が発出された後の状態です。         |
| 採択通知済み  | 申請内容が事務局に採択され、採択通知が発出された後の状態です。    |
| 不採択通知済み | 申請内容が、事務局に不採択され、不採択通知が発出された後の状態です。 |

### Ⅱ.新規提案·交付申請

1. 補助金の検索と補助金情報の確認

● 補助金の検索方法をご紹介します。

手順1 画面上部の「補助金を探す」を押下して、「補助金を探す」画面を表示します。

| こちらは日本政府の公式ウェ<br>jGrants | ブサイトです▼<br>補助金を探す 申請の | の流れ よくある                | 5ご <mark>質</mark> 問 | マイページ                    | 山田 太郎                     |
|--------------------------|-----------------------|-------------------------|---------------------|--------------------------|---------------------------|
|                          | -0                    |                         |                     |                          |                           |
| <b>jG</b> rants          | 補助金を探す 申請(            | の流れ よくある                | るご質問                | マイページ                    | 山田 太郎                     |
| 補助金を探                    | ġ                     |                         |                     |                          |                           |
| 検索                       |                       |                         |                     |                          | ^                         |
| キーワードを入れて                | ください                  |                         |                     |                          |                           |
| 例:持続化、コロナ、販路             | 開拓                    |                         |                     |                          |                           |
| 条件から探す                   |                       |                         |                     |                          |                           |
| 業種                       |                       |                         |                     |                          | •                         |
| 従業員数                     |                       | •                       | 対象地域                | 1                        | •                         |
| テーマから探す                  |                       |                         |                     |                          |                           |
| 利用目的                     |                       |                         |                     |                          |                           |
|                          | 募集中の補助金のみ             | 検索を<br>金が、<br>ま<br>されます | する可<br>享集期<br>-。    | ま、jGrants2.0(<br>間(締切日)の | こ登録されている補<br>早い順に一覧で表     |
|                          |                       | (補助<br>い。)              | 金の表                 | 気順は手順3の                  | 主記をご参照くださ                 |
| 補助金名                     |                       | 補助金上限額                  | 対象地域                | 従業員数                     | 募集期間                      |
| 起業創業サポート補助               | 金(令和3年度第1回公募)         | 1,000,000,000 円         | 全国                  | 従業員の制約なし                 | 2021年1月1日 ~<br>2021年2月18日 |
| まちなみ補助金(令和:              | 3年度第8回公募)             | 1,000,000 円             | 全国                  | 従業員300名以下                | 2021年1月4日 ~<br>2021年2月28日 |
| エンターテイメントに               | よる地域活性化事業             | 3,800,000 円             | 全国                  | 従業員20名以下                 | 2020年11月1日 ~ 2021年2月28日   |

## Ⅱ.新規提案・交付申請1.補助金の検索と補助金情報の確認

| Grants <sub>補助金を探す 申請</sub> の<br>補助金を探す | の流れ よくある        | キーワード<br>ど補助金名<br>拓」など補<br>でも検索<br>や「実用化 | 検索は、「持<br>Gの一部の他<br>助金の概要<br>J能です。今<br>GJなどのキー | 続化」や「ものづくり」な<br>り、「コロナ」や「販路開<br>に含まれるような単語<br>回の申請では「福島」<br>ワードで検索してくださ |
|-----------------------------------------|-----------------|------------------------------------------|------------------------------------------------|-------------------------------------------------------------------------|
| 検索                                      |                 | い。                                       |                                                |                                                                         |
| 福島 実用化                                  |                 |                                          |                                                |                                                                         |
| 例:持続化、コロナ、販路開拓<br>条件から探す                |                 | 「業種」「幼<br>んで検索す                          | É業員数」「対<br>「ることができ                             | 付象地域」から絞り込ます。                                                           |
| 業種                                      |                 |                                          |                                                | •                                                                       |
| 従業員数                                    | •               | 利用目的(<br>る分野」な                           | よ「受けたい」<br>ど利用するE                              | ■<br>支援内容」「関心のあ<br>目的に合わせて補助金                                           |
| テーマから探す                                 |                 | を絞り込む<br>です。                             |                                                | 9。 假 奴 快 采 小 り 能                                                        |
| 利用目的                                    |                 |                                          |                                                | •                                                                       |
| □ 新たな事業を行いたい                            |                 |                                          |                                                | <b>A</b>                                                                |
| □ 販路拡大・海外展開をしたい                         |                 |                                          |                                                |                                                                         |
| □ イベント・事業運営支援がほしい                       |                 |                                          |                                                |                                                                         |
| □ 事業を引き継ぎたい                             |                 |                                          |                                                |                                                                         |
| □ 研究開発・実証事業を行いたい                        |                 |                                          |                                                |                                                                         |
| 」<br>起業創業サポート補助金(令和3年度第1回公募)            | 1,000,000,000 円 | 全国                                       | 従業員の制約なし                                       | ▼<br>2021年2月18日                                                         |
| まちなみ補助金(令和3年度第8回公募)                     | 1,000,000 円     | 全国                                       | 従業員300名以下                                      | 2021年1月4日 ~<br>2021年2月28日                                               |
| エンターティメントによる地域活性化事業                     | 3,800,000 円     | 全国                                       | 従業員20名以下                                       | 2020年11月1日 ~<br>2021年2月28日                                              |
|                                         |                 |                                          |                                                |                                                                         |
| 募集中の補助金のる                               |                 |                                          |                                                |                                                                         |
| 募集中の補助金のみ」のチェックを<br>集を終了した過去の補助金も含      | かすと、<br>めて検索    | 110 件中の 1 件目                             | ]~ 20 件目を表示                                    | K < > >I                                                                |
| <b>さ</b>                                |                 | 対象地域                                     | 従業員数                                           | 募集期間                                                                    |
| 起業創業サポート補助金(令和3年度第1回公募)                 | 1,000,000,000 円 | 全国                                       | 従業員の制約なし                                       | 2021年1月1日 ~<br>2021年2月18日                                               |
|                                         | 1,000,000 円     | 全国                                       | 従業員300名以下                                      | 2021年1月4日~                                                              |
| まちなみ補助金(や札3年度第8回公募)                     |                 |                                          |                                                | 2021年2月28日                                                              |

| → □ □ □ □ □ □ □ □ □ □ □ □ □ □ □ □ □ □ □      | D流れ よくあるご覧  | 質問マイ     | ページ                 |                |                   | 山田太郎 🔸 |
|----------------------------------------------|-------------|----------|---------------------|----------------|-------------------|--------|
| 補助金を探す                                       |             |          |                     |                |                   |        |
| 検索                                           |             |          |                     |                |                   | ^      |
| ~ キーワードを入れてください                              |             |          |                     |                |                   |        |
| 福島 実用化                                       |             |          |                     |                |                   | ×      |
| 例:持続化、コロナ、販路開拓                               |             |          |                     |                |                   |        |
| 条件から探す                                       |             |          |                     |                |                   |        |
|                                              |             |          |                     |                |                   |        |
| 業種                                           |             |          |                     |                |                   | •      |
|                                              |             |          |                     |                |                   |        |
| <b>従業員</b> 数                                 | •           | 対象曲域     |                     |                |                   | -      |
|                                              |             | 1380 CAN |                     |                |                   |        |
| テーマから探す                                      |             |          |                     |                |                   |        |
|                                              |             |          |                     |                |                   |        |
| <ul> <li>利用目的</li> <li>新たな事業を行いたい</li> </ul> |             |          |                     |                |                   | •      |
|                                              |             |          |                     |                |                   |        |
| 募集中の補助金の                                     | み 🔽 🏼 検索    | Ŕ        |                     |                |                   |        |
|                                              |             |          |                     |                |                   |        |
|                                              |             |          |                     |                |                   |        |
|                                              |             |          | 2 件中の 1 件目~ 2 件目を表示 | < •            | $\langle \rangle$ | >      |
| 補助金名                                         | 補助金上限額      | 対象地域     | 従業員数                | 募集期            | 間 ↑               |        |
| 起業創業サポート補助金(令和3年度第1回公募)                      | 3,800,000 円 | 全国       | 従業員の制約なし            | 2020年<br>2021年 | 12月4日~<br>3月31日   | ~      |
| 記業創業サポート補助金(会和3年度第2回公賞)                      | 3,800,000 円 | 全国       | 従業員の制約なし            | 2020年          | 12月4日 1           | ~      |

✓ 補助金一覧に表示される補助金の順番は下記のとおりです。
 ✓ 「募集期間内のものを表示」にチェックがある場合
 → 募集期間(締切日)の早い順に表示

✓「募集期間内のものを表示」にチェックがない場合

→ 登録日の早い順(新しく作成された補助金順)に表示

#### Ⅱ.新規提案·交付申請

### 1. 補助金の検索と補助金情報の確認

#### ● 補助金情報の確認方法をご紹介します。

手順4

#### 申請対象の補助金名を押下すると、補助金の申請詳細画面に遷移します。

| 補助金名                               | 補助金上限額      | 対象地域 | 従業員数                | 募集期間 ↑                     |
|------------------------------------|-------------|------|---------------------|----------------------------|
| <u>起業創業サポート補助金(令和3年度</u><br>第1回公募) | 3,800,000 円 | 全国   | 従業員の制約なし            | 2020年12月4日 ~<br>2021年3月31日 |
| <u>起業創業サポート補助金(令和3年度</u><br>第2回公募) | 5,000,000 円 | 全国   | 100名以下              | 2021年2月1日 ~<br>2021年3月31日  |
|                                    | v           |      | 3 件中の 1 件目~ 3 件目を表示 | I< < > >                   |

#### | 令和4年度【継続】地域復興実用化開発等促進事業費補助金

| 補助金のキャッチコピー | 福島県 実用化補助金                                                                                                    |   |
|-------------|----------------------------------------------------------------------------------------------------|---|
| 補助金のサマリー    | ■目的・概要<br>福島県では、浜通り地域等の早期の産業復興を実現するため、福島イノベーション・コースト<br>構想(※)において重点的に取り組む分野について、地元企業等又は地元企業と連携して行う<br>実用化開発等を支援しています。<br>※ 東日本大震災及び原子力災害によって失われた浜通り地域等の産業を回復するため、当該<br>地域の新たな産業基盤の構築を目指す国家プロジェクトです。<br>(参考) <u>http://www.pref.fukushima.lg.jp/sec/11015e/innovation-gaiyou.html</u>                                                              | E |
|             | ■根拠法令<br>地域復興実用化開発等促進事業費補助金交付要網                                                                                                    |   |
|             | ■応募資格<br>1 補助対象となる分野<br>福島イノベーション・コースト構想の重点分野 廃炉、ロボット・ドローン、エネルギー・環<br>境・リサイクル、農林水産業、医療関連、航空宇宙(以下「重点分野」という。)をいいま<br>す。                                                                                                    |   |
|             | 2 補助対象<br>いわき市、相馬市、田村市、南相馬市、川俣町、広野町、楢葉町、富岡町、川内村、大龍町、<br>双葉町、浪江町、墓尾村、新地町及び飯舘村の区域を合わせた地域(以下「福島県浜通り地<br>域」という。)において実施される重点分野に係る研究開発や実証など実用化・事業化に向け<br>た取組(以下「実用化開発等」という。)を行う事業者の中で、次のいずれかに該当する者が<br>補助対象者となります。<br>①地元企業等:福島県浜通り地域に本社、試験・評価センター、研究開発拠点、生産拠点等が<br>所在する企業、国立研究開発法人である研究所、大学若しくは国立高等専門学校又は農業協同<br>組合その他の法人格を有する団体等<br>②地元企業等と連携して実施する企業 |   |
|             | ※ 福島県浜通り地域外の企業が提案する場合は、福島県浜通り地域に拠点を設置するか、福<br>島県浜通り地域の地元企業等と連携する必要があります。<br>なお、連携申請の場合、地元企業等が主となるよう考慮してください。                                                                                                    | 1 |
|             | ■問合せ先<br>デロイト トーマツ コンサルティング合同会社(管理業務委託機関)<br>〒960-8031 福島県福島市栄町6-6 NBFユニックスビル 7階                                                                                                    |   |

## Ⅱ.新規提案·交付申請 1.補助金の検索と補助金情報の確認

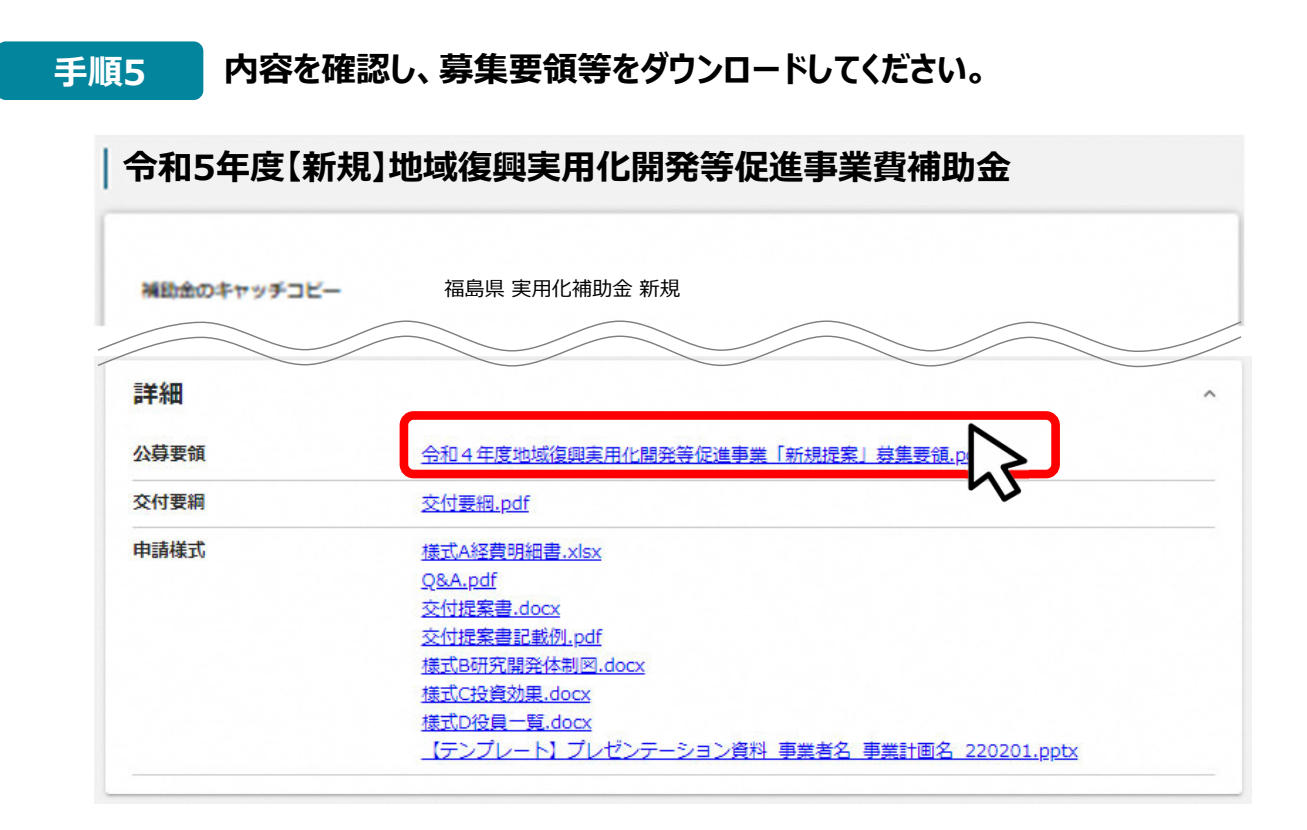

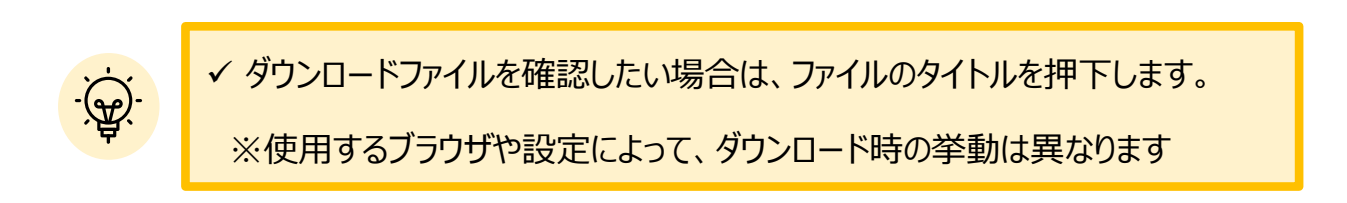

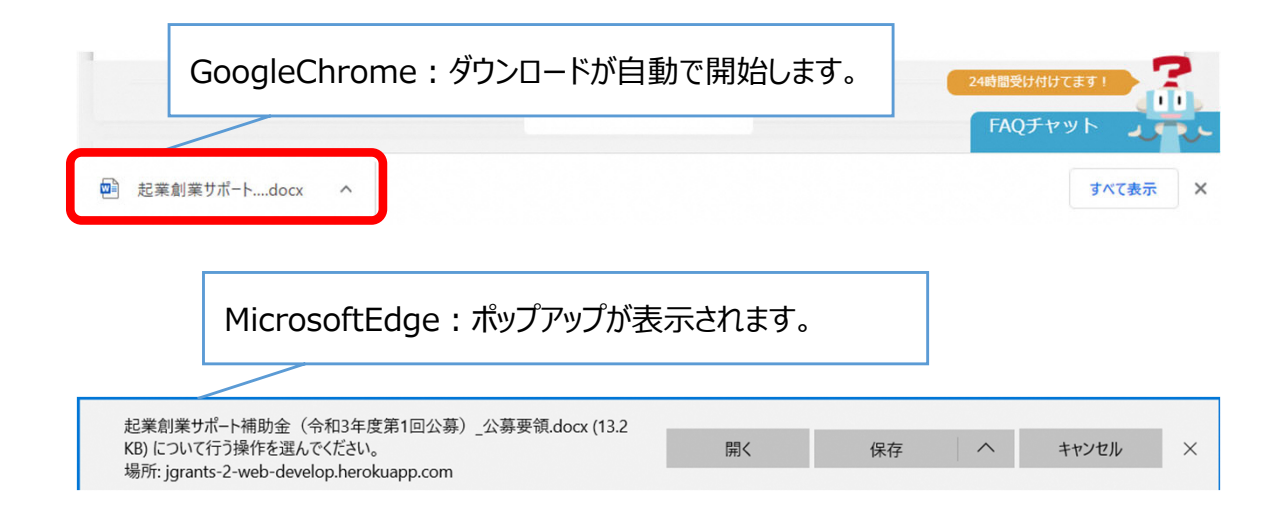

### Ⅱ. 新規提案·交付申請

#### 1. 補助金の検索と補助金情報の確認

#### ● 申請に必要な資料の準備をします。

手順6

ダウンロードした募集要領・様式のファイルをもとに必要な書類を作成します。詳細については募集要領をご参照ください。また、募集要領に記載の提出資料名と本資料の名称が異なる点についてご留意ください。

#### 各提出資料のファイル名は下表「書類名」としてください。

| No. | 書類名                  | 様式   | 必須/任意     |
|-----|----------------------|------|-----------|
| 1-1 | 01_交付提案書             | 指定あり | 必須        |
| 1-2 | 01-2_財務分析用エクセルファイル   | 指定あり | 必須        |
| 2   | 02_事業紹介パンフレット等       | 指定なし | 必須        |
| 3   | 03_直近2期分の決算報告書       | 指定なし | 必須        |
| 4   | 04_法人定款写し            | 指定なし | 必須        |
| 5   | 05_登記事項証明書           | 指定なし | 必須        |
| 6   | 06_県税の未納がないことの証明書    | 指定なし | 必須        |
| 7   | 07_所得金額を証明する書類       | 指定なし | 必須        |
| 8   | 08_様式A               | 指定あり | 必須        |
| 9   | 09_様式B               | 指定あり | 必須        |
| 10  |                      | 指定あり | 必須        |
| 11  | 11_立地予定位置            | 指定なし | 該当ある場合は必須 |
| 12  | 12_施設等平面図            | 指定なし | 該当ある場合は必須 |
| 13  | 13_施設等機械設備配置図        | 指定なし | 該当ある場合は必須 |
| 14  | 14_全体計画の工程表          | 指定なし | 該当ある場合は必須 |
| 15  | 15_委託先の概要、委託内容が分かる資料 | 指定なし | 該当ある場合は必須 |
| 18  | 18_自治体との連携協定書等の写し    | 指定なし | 該当ある場合は必須 |

【注】資料 No. について、継続提案の場合に資料 No.16、17があるため、連番が途切れております。ご留意ください。

## Ⅱ. 新規提案·交付申請

1. 補助金の検索と補助金情報の確認

手順7 申請をする場合は、画面下部の「申請する」ボタンを押下します。 「一覧に戻る」ボタンを押下すると、「補助金を探す」画面に戻ります。 ※GビズIDのログイン後でないと「申請する」ボタンは表示されません。

#### ログイン前

| <ul> <li>こちらは日本政府の公式ウェブサイトです<br/>jGrants 補助金</li> </ul> | ▼<br>を探す 申請の流れ よくあるご質 | 節                                         |
|---------------------------------------------------------|-----------------------|-------------------------------------------|
| 令和5年度【新規】」                                              | 地域復興実用化開発等            | <b>等促進事業費補助金</b>                          |
| 補助金のキャッチコピー                                             | 福島県 実用化補助金 新規         | ログイン前は申請フォーム<br>および「申請する」ボタン<br>が表示されません。 |
|                                                         |                       |                                           |
|                                                         | 一覧に戻る                 | ログインして申請する                                |

#### ログイン後

| ● こちらは日本政府の公式ウェブサイトです▼<br><b>jGrants</b> 補助金を探す 申請 | 青の流れ よくあるご質問 マイベ | ページ 山田 太郎 ▼                  |
|----------------------------------------------------|------------------|------------------------------|
| 令和5年度【新規】地域復興                                      | <b>戰実用化開発等促進</b> | 事業費補助金                       |
| 補助金のキャッチコピー 福島県                                    | 実用化補助金 新規        | 申請したい窓口の「申請する」ボ<br>タンを押下します。 |
| 令和5年度【新規】地域復興実用化開発                                 | 等促進事業費補助金        | 申請する                         |
|                                                    | 一覧に戻る            | 24時間受け付けてます!<br>FAQチャット      |

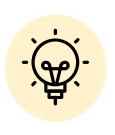

 ✓ 補助金申請先の受付・提出先が複数ある場合は、それぞれの受付先ごとに 申請のボタンが複数表示されるので、ご希望の受付先をよく確認して「申請 する」ボタンを押下してください。 Ⅱ.新規提案·交付申請2.差戻し時の修正対応

(はじめに)ステータスの確認

● マイページから申請した事業の申請状況を確認できます。

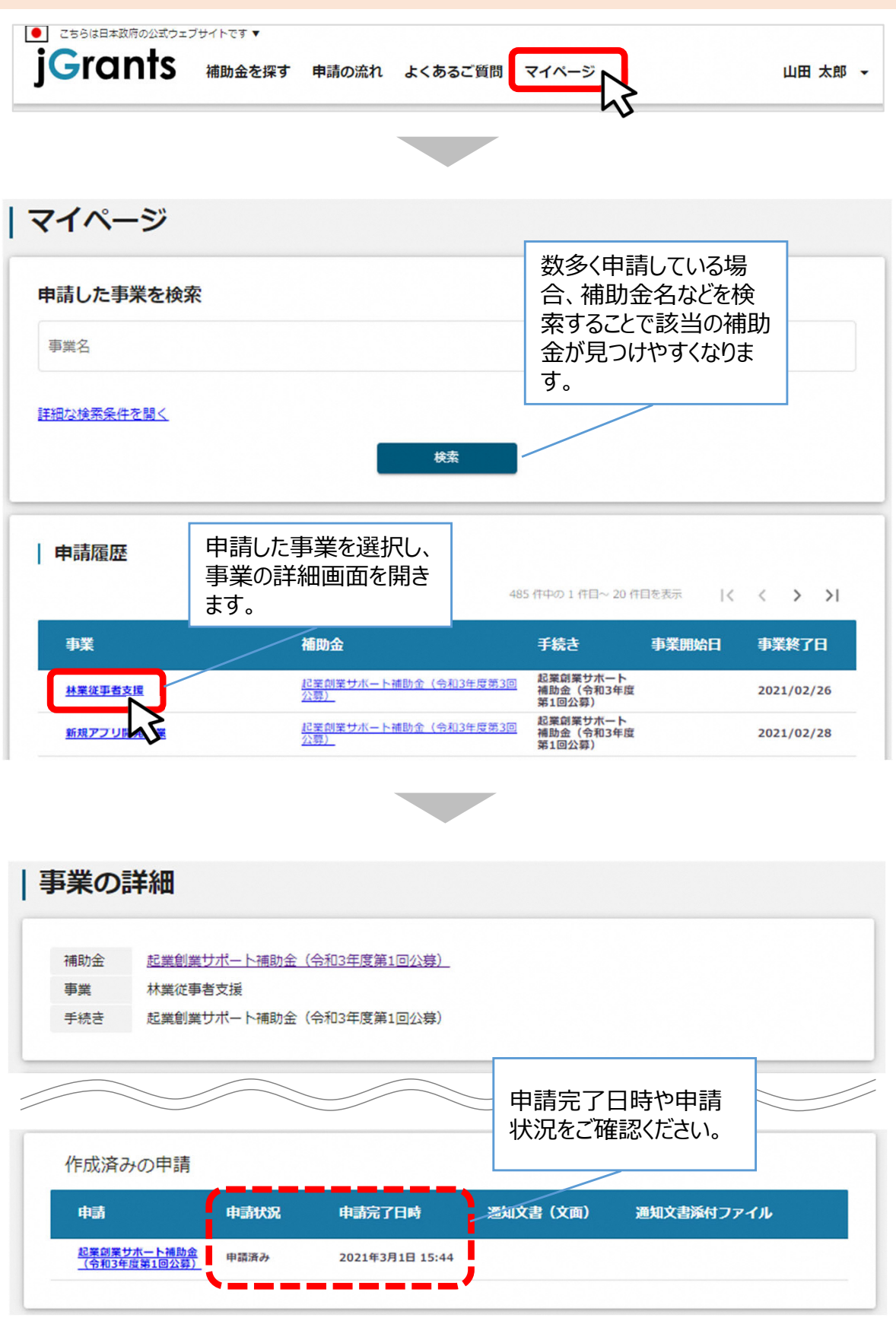

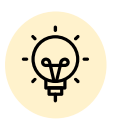

✓ 申請ステータスの一覧は「Ⅱ.新規提案・交付申請 (はじめに) – 申請の流れとステータス - 」に記載しています。

#### Ⅱ.新規提案·交付申請

#### 2. 差戻し時の修正対応

●申請内容に不備があると、事務局から差戻しがある場合があります。事務局のコメントがある場合は確認し、修正後に再申請を行ってください。

#### はじめに 事務局より差戻しがあった場合は、事業申請時に「担当者メールアドレス」 欄に記載されたメールアドレスに通知メールが届きます。

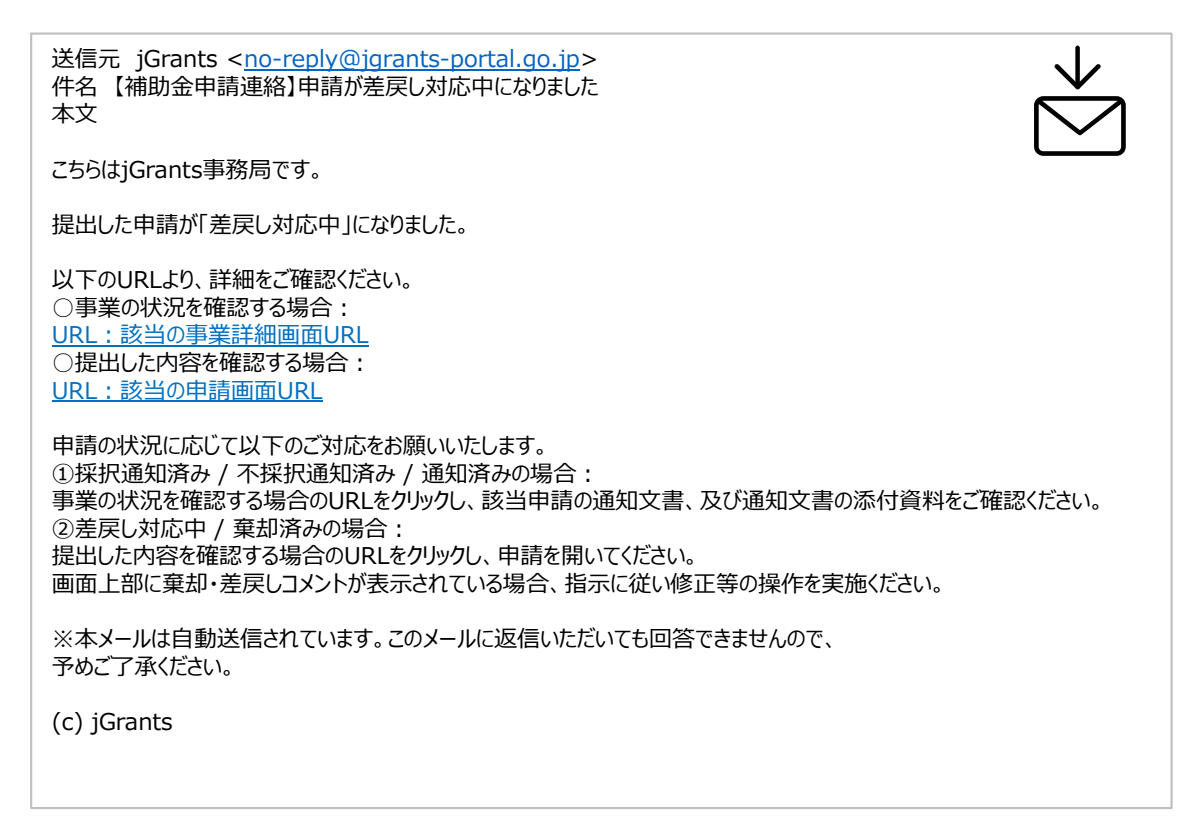

手順1

#### メール内のURLを押下し、事業者サイトにログインします。

| 🔁 ログイン |             |                           |
|--------|-------------|---------------------------|
|        | アカウントID     | taro.yamada@manual.com    |
|        | パスワード       |                           |
|        | のパス<br>のアカウ | ログイン<br>スワードを忘れた方は<br>こちら |

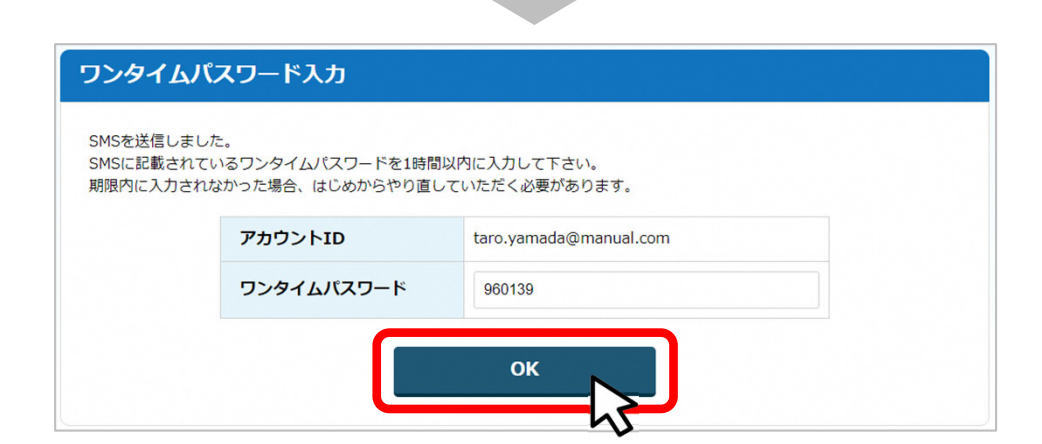

## Ⅱ.新規提案·交付申請 2.差戻し時の修正対応

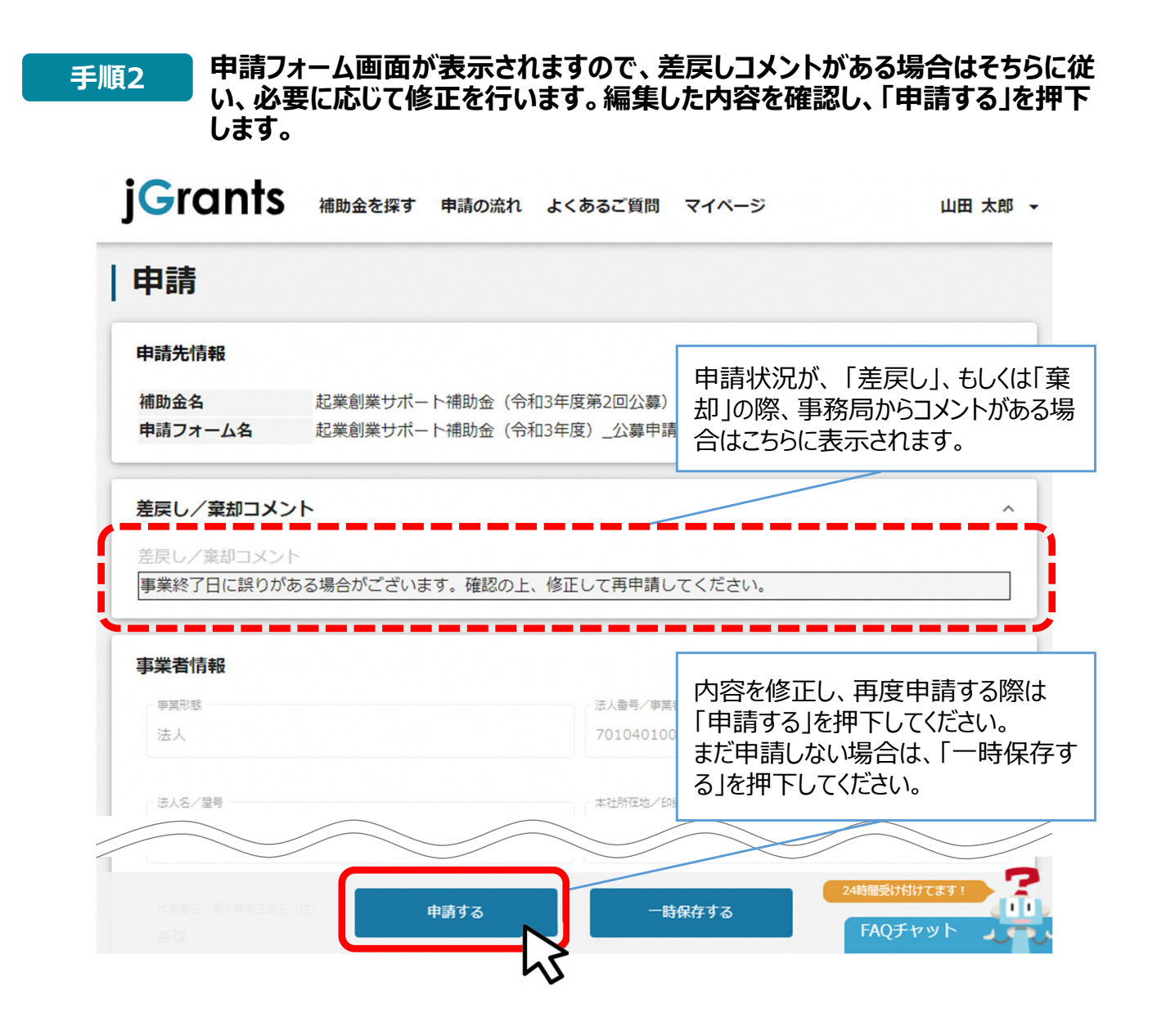

手順3

## 「申請する」ボタンを押下すると確認を促す画面が表示されます。入力内容に誤りが無いことを確認後、「申請する」ボタンを押下してください。

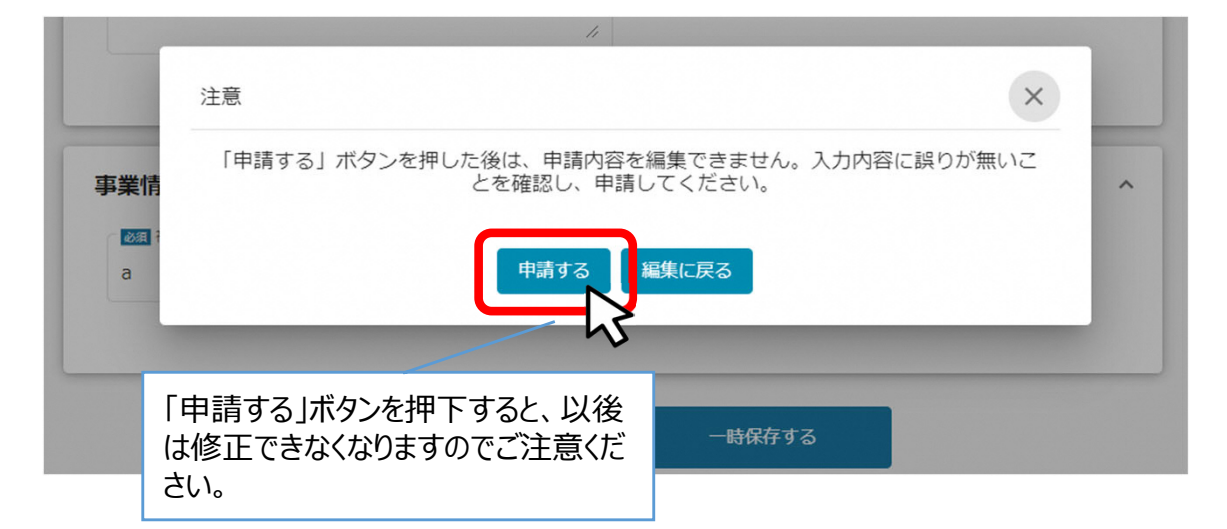

### Ⅱ. 新規提案·交付申請

#### 3. 審査結果の確認

#### ● マイページから、審査結果の確認を行います

#### はじめに

#### 事務局より結果の通知があった場合は、事業申請時に「担当者メールアド レス」欄に記載されたメールアドレスに通知メールが届きます。

※下記は採択通知済みの通知メール文面

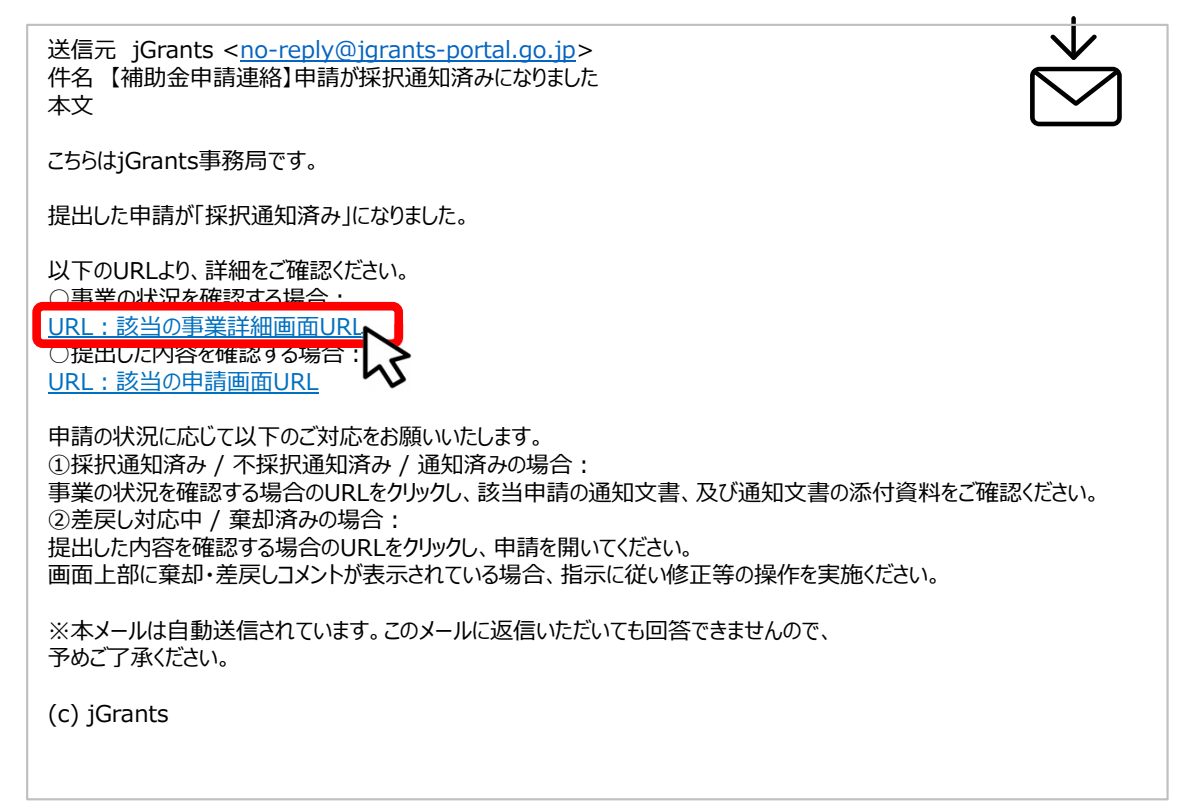

手順1

#### 「事業の状況を確認する場合」のURLを押下し、ログインをします。

| ∃ □ グイン |            |                        |
|---------|------------|------------------------|
|         |            |                        |
|         | アカウントID    | taro.yamada@manual.com |
|         | パスワード      | •••••                  |
|         |            | ログイン                   |
|         | <u>טתד</u> | シトを持っていない方はこちら         |

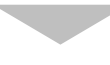

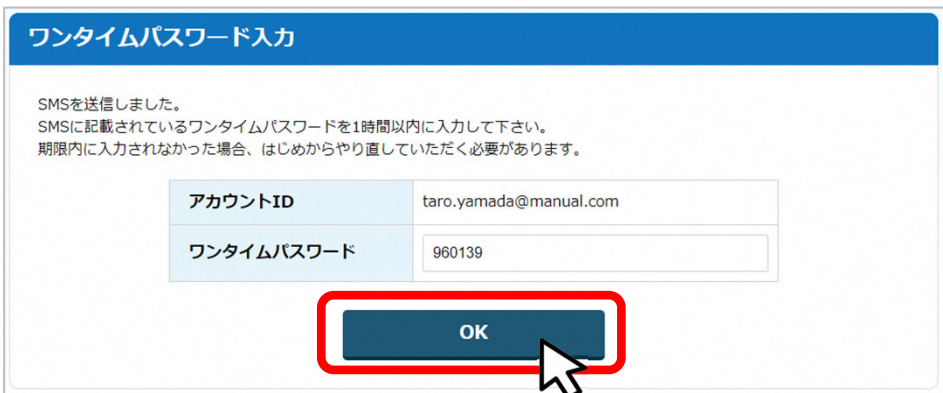

## Ⅱ.新規提案·交付申請

#### 3. 審査結果の確認

#### 提出済みの申請から、通知文書(文面)の「文面表示」を押下し、通知 手順2 内容を確認します。

| 事 | 業の詳                    | 羊細                    |                         |                                          |      |                  |                                      |  |
|---|------------------------|-----------------------|-------------------------|------------------------------------------|------|------------------|--------------------------------------|--|
|   | 補助金<br>事業<br>手続き       | 起業創業<br>新電力事業<br>起業創業 | けポート補助金<br>業<br>けポート補助金 | (令和3年度第1回公募)<br>(令和3年度第1回公募)             |      |                  |                                      |  |
|   | <b>提出可能な</b><br>提出可能な申 | <b>い申請</b><br>申請がある場  | 合は、こちらに                 | 表示されます。                                  |      | 「文面<br>と新し<br>書添 | 面表示」を押下する<br>ルックブで「通知文<br>でインァイル」が表示 |  |
|   | 提出済みの                  | の申請                   | di titan                | to to to to to to to to to to to to to t | 医柏士韦 | されま              |                                      |  |
|   | 中語<br>起業創業サポ<br>(令和3年度 | 成一上補助金<br>第1回公募)      | 甲島状況<br>採択通知済み          | 甲請元了日時<br>2020年12月14日<br>21:49           | 主要に  | رس<br>ک          | 通知又書解付ファイル                           |  |

■通知文書の一例

| 2020年12月14日                                                                                                    |
|----------------------------------------------------------------------------------------------------|
| マニュアル株式会社<br>代表取締役 山田 太郎 殿                                                                                                    |
| A省大臣官房会計課長<br>佐藤 太郎                                                                                                    |
| 起業創業サポート補助金(令和3年度第1回公募)に係る応募案件の採否等について                                                                                                |
| この度、起業創業サポート補助金(令和3年度第1回公募)に貴殿より応募いただいた提案案件(事業計画名:<br>新電力事業)については、外部評価委員会において審査した結果、採択案件として決定しましたので、お知らせ<br>します。<br>12月28日までに行ってください。 |

申請状況には以下いずれかの審査結果が表示されます。

- ・採択通知済み…採択された場合
- ・採択通知済み(条件付き) …条件付きで採択された場合
- ・不採択通知済み…不採択の場合
- ・通知済み…採択、不採択に関係なく通知される場合
- ・棄却済み…棄却された場合

#### Ⅱ.新規提案·交付申請

- 4. 交付申請
- 新規提案の採択通知を受けたあと交付申請を申請します。

#### ● 交付申請の申請方法をご説明します。

手順1 マイページの「申請履歴」から交付申請を行う「事業」を選択します。

| j <b>G</b> rants | 補助金を探す | 申請の流れ                   | よくあるご質問     | マイページ         | Į         | 山田 太郎      |
|------------------|--------|-------------------------|-------------|---------------|-----------|------------|
|                  |        |                         |             | 4             | 5         |            |
| マイページ            |        |                         |             |               |           |            |
| 申請した事業を検         | 索      |                         |             |               |           |            |
| 事業名              |        |                         |             |               |           |            |
| 詳細な検索条件を開く       |        |                         |             |               |           |            |
|                  |        |                         | 検索          |               |           |            |
| 申請履歴             |        |                         |             |               |           |            |
|                  |        |                         |             | 1 件中の 1 件目~ 1 | (件目を表示 (く | < > >      |
| 事業               | :      | 補助金                     |             | 手続き           | 事業開始日     | 事業終了日      |
| 林業從爭者支援爭業        | 1      | <u>起業創業サポート視</u><br>公募) | 助金(令和3年度第3回 | 交付申請          |           | 2021/02/28 |
| 4                | 5      |                         |             | 5 件中の 1 件目~ 5 | 5件目を表示  く | < > >      |

手順2 事業の詳細画面が開きます。「提出可能な申請」に手続きが「交付申請」 の際に申請できる申請が表示されています。右横の「申請する」ボタンを押 下します。

| 補助金  | 起業創業サポート補助金(令和3年度第3回公募)       |
|------|-------------------------------|
| 事業   | 林業從事者支援事業                     |
| 手続き  | 交付申請                          |
| _    |                               |
|      |                               |
|      |                               |
|      |                               |
| 提出可能 | 能な中請                          |
| 提出可能 | 記な中請<br>な申請がある場合は、こちらに表示されます。 |
| 提出可能 | 記な中請<br>な申請がある場合は、こちらに表示されます。 |

#### Ⅱ.新規提案·交付申請 4. 交付申請

#### 申請フォーム画面にて、必要情報を入力し、「保存」ボタンを押下します。 手順3 ※まだ提出をしない場合は、「一時保存する」ボタンを押下します。

| 申請先情報                                                                 |                                 |  |
|-----------------------------------------------------------------------|---------------------------------|--|
| 補助金名<br>申請フォーム名                                                       | 起業創業サポート補助金(令和3年度第3回公募)<br>交付申請 |  |
| 事業者情報                                                                 |                                 |  |
| 事業形態                                                                  | 法人員得了事業者證別員得                    |  |
| 利用規約                                                                  |                                 |  |
| 必須 利用規約に同意す                                                           | 5                               |  |
|                                                                       | i # trA.                        |  |
| <ul> <li>はい </li></ul> <li>     回急いただけない場合、単調でき  利用規約 プライバシーボリシー</li> |                                 |  |

#### 手順4

#### 確認画面が表示されます。入力内容に誤りがないことを確認し「保存」ボタ ンを押下します。

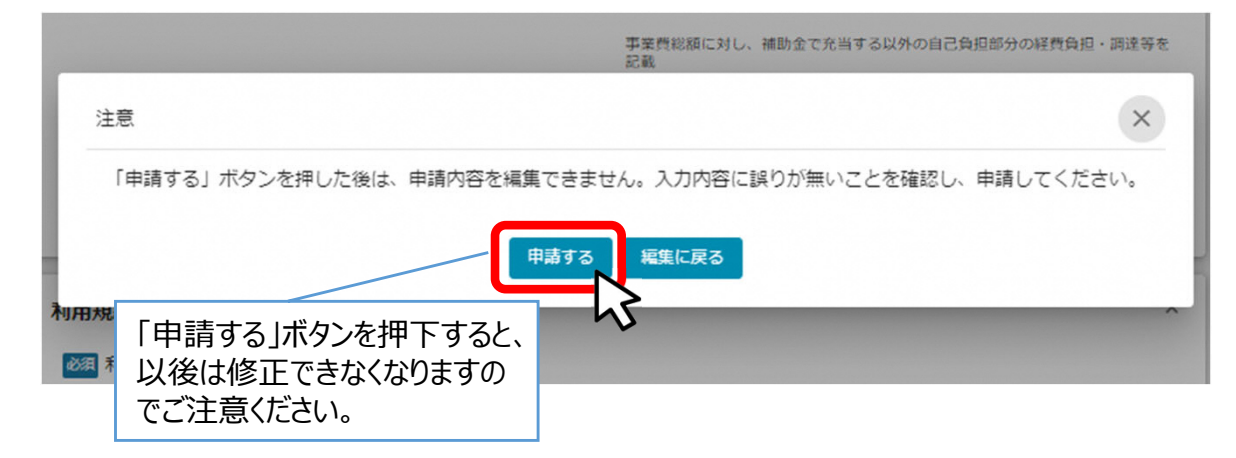

#### 手順5

#### 提出完了画面が確認できれば申請完了です。

| 記載                     |                |
|------------------------|----------------|
| 完了                     | ×              |
| 申請を事務局に提出しました。申請日時:202 | 21/03/05 17:27 |
| ОК                     |                |
|                        |                |

## Ⅱ.新規提案·交付申請 4.交付申請

|                                                                                                    |                                                                                                    |                                                                               |                           |             | .0                  |            |            |
|----------------------------------------------------------------------------------------------------|----------------------------------------------------------------------------------------------------|-------------------------------------------------------------------------------|---------------------------|-------------|---------------------|------------|------------|
| マイページ                                                                                                    |                                                                                                    |                                                                               |                           |             |                     |            |            |
| 由語した事業を検                                                                                                    | <b></b>                                                                                                    |                                                                               |                           |             |                     |            |            |
|                                                                                                    |                                                                                                    |                                                                               |                           |             |                     |            |            |
| 申請履歴                                                                                                    | 申請した事ます。                                                                                                    | 事業を選択し                                                                        |                           | . 件中の 1 件目/ | ~ 1 件目を表示           | <          | < > :      |
| 事業                                                                                                    |                                                                                                    | 助金                                                                            |                           | 手続き         | 事業開                 | 始日         | 事業終了日      |
| 林業従事者支援事業                                                                                                    | 起公                                                                                                    | <u>業創業サポート補助金(</u><br>募 <u>)</u>                                              | 計13年度第3回                  | 交付申請        |                     | :          | 2021/02/28 |
|                                                                                                    | 3                                                                                                    |                                                                               |                           | 6 件中の 1 件目の | ~ 5 件目を表示           | <          | < > :      |
|                                                                                                    |                                                                                                    |                                                                               |                           |             |                     |            |            |
| 事業の詳細                                                                                                    |                                                                                                    |                                                                               |                           |             |                     |            |            |
| <ul> <li>事業の詳細</li> <li>補助金</li> <li>事業</li> <li>株業従る</li> <li>手続き</li> <li>交付申請</li> </ul>                                                                                                    | 業 <u>サポート補助金(</u> 今<br>事者支援事業<br>請                                                                                                    | ☆ <u>和3年度第3回公募)</u>                                                           |                           |             |                     |            |            |
| <b>事業の詳細</b>                                                                                                    | <sup>業サポート補助金(4<br/>事<sup>者支援事業</sup><br/>請<br/>申請した交<br/>択します。</sup>                                                                   | <del>約3年度第3回公募)</del><br>付申請を選                                                |                           |             |                     |            |            |
| <ul> <li>事業の詳細</li> <li>補助金 起業創<br/>事業 林業従<br/>手続き 交付申</li> <li>作成済みの申請</li> <li>申請</li> </ul>                                                                                                    | 業 <u>サポート補助金(</u> 争<br>事者支援事業<br>請<br>申請した交<br>択します。<br>申請状況                                                                            | <del>約13年度第3回公募)</del><br>付申請を選<br>申請完了日時                                     | 通知文言                      | (文面)        | 通知文書読               | 至村ファイ      | JL         |
| <ul> <li>事業の詳細</li> <li>補助金 起業創</li> <li>事業 林業従ะ</li> <li>手続き 交付申請</li> <li>作成済みの申請</li> <li>申請</li> <li>文付申請</li> </ul>                                                                          | 業 <u>サポート補助金(</u> 存<br>事者支援事業<br>請<br>申請した交<br>択します。<br>申請状況<br>申請状況                                                                    | <sup>会和3年度第3回公募)</sup><br>付申請を選<br><sup>申請完了日時</sup><br>2021年3月5日 17:22       | 通知文<br>8                  | (文面)        | 通知文書》               | 「「「」」      | IL         |
| <ul> <li>事業の詳細</li> <li>補助金 起業創<br/>事業 林業従<br/>手続き 交付申請</li> <li>作成済みの申請</li> <li>申請</li> <li>文付申請</li> <li>2付申請</li> <li>経営創業サポーーの公式</li> </ul>                                                  | <ul> <li>第<br/>世末一ト補助金(名<br/>事者支援事業<br/>請</li> <li>申請した交<br/>択します。</li> <li>申請状況</li> <li>申請状況</li> <li>申請済み</li> <li>採択通知済み</li> </ul> | <del>3和3年度第3回公募)</del><br>付申請を選<br>申請完了日時<br>2021年3月5日 17:2<br>2021年2月25日 16: | -<br>通知文<br>8<br>35 文画表示  | (文面)        | 通知文書》               | ▲村ファイ      | IL         |
| <ul> <li>事業の詳細</li> <li>補助金 起業創<br/>事業 林業従<br/>手続き 交付申</li> <li>作成済みの申請</li> <li>申請</li> <li>2位申載</li> <li>経営副業サホーー</li> <li>公位申載</li> </ul>                                                      | <ul> <li>第</li> <li>申請した交<br/>択します。</li> <li>申請状況</li> <li>申請状況</li> <li>申請次み</li> <li>採択通知済み</li> </ul>                                | <del>3和3年度第3回公募)</del><br>付申請を選<br>申請完了日時<br>2021年3月5日 17:2<br>2021年2月25日 16: | -<br>通知文:<br>8<br>35 文面表示 | ≹ (文面)<br>E | 運知文書料<br>申請内容す。     | ▲付ファイ      | ル          |
| <ul> <li>事業の詳細</li> <li>補助金 起業創</li> <li>事業 林業従ะ</li> <li>手続き 交付申</li> <li>作成済みの申請</li> <li>申請</li> <li>2.2.2.1</li> <li>2.2.2.1</li> <li>4.1.2.2.2</li> <li>4.1.2.2.2</li> </ul>                 | <ul> <li>第</li> <li>申請した交<br/>択します。</li> <li>申請状況</li> <li>申請法み</li> <li>採択通知済み</li> </ul>                                              | 3<br>和3年度第3回公募)<br>付申請を選<br>申請完了日時<br>2021年3月5日 17:2<br>2021年2月25日 16:        | -<br>通知文<br>8<br>35 文面表示  | 子 (文面)      | 通知文書編<br>申請内容<br>す。 | が確認        | ル          |
| <ul> <li>事業の詳細</li> <li>補助金 起業創</li> <li>事業 林業従ะ</li> <li>手続き 交付申</li> <li>作成済みの申請</li> <li>申請</li> <li>2.位世選</li> <li>2.位世選</li> <li>2.位世選</li> <li>3.空気が、「していた」</li> <li>4.前3年度第3回公室</li> </ul> | <ul> <li>第</li> <li>申請した交<br/>択します。</li> <li>申請状況</li> <li>申請法み</li> <li>採択通知済み</li> </ul>                                              | 3和3年度第3回公募)<br>付申請を選<br>申請完了日時<br>2021年3月5日 17:2<br>2021年2月25日 16:            | -<br>通知文音<br>8<br>35 文面表示 | 子 (文面)      | 通知文書編<br>申請内容<br>す。 | ● 「「「「「」」」 | ル          |

## Ⅱ.新規提案·交付申請4.交付申請

#### 参考

事務局から差戻しがあった場合や、審査結果の通知連絡を受けた際の確認、対応方法は新規提案と同様です。

下記参照先をご参照ください。

- ✓ 事務局から差戻しがあった際の確認、対応方法
- 「Ⅱ.新規提案・交付申請 2. 差戻し時の修正対応」
- ✓ 事務局から通知を受けた際の確認方法
- 「Ⅱ.新規提案・交付申請 3.審查結果の確認」